# Software Report Sampler

# time and attendance made simple

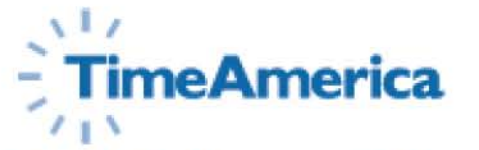

Time & Labor Management Solutions www.timeamerica.com Time & Labor Management Solutions

Time America has an automated solution for every size business. By offering TA100 PRO and **GENESIS PRO/SQL, Time America** offers a complete line of powerful solutions that automate time and attendance, workforce scheduling, benefit administration, payroll processing, shop floor data collection, and the management of labor resources. All of our systems feed this information directly into your exisiting payroll package. Time America's systems offer upward compatability, which means you can start with TA100 PRO, and upgrade to GENESIS PRO/SQL without re-keying data or losing history.

#### Our Solutions (available reports show logo)

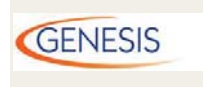

Time America's GENESIS PRO/SQL helps you optimize productivity and better manage your bottom line by automating not only your time and attendance but also job costing, benefit administration, employee review processing, access control, bell ringing and data collection needs. In addition, GENESIS PRO/SQL can produce valuable management reports that help control overpayment of employees and distribution of labor.

TA100 PRO

TA100 PRO was designed to be a simple to use, cost effective solution that automates all of your time and attendance needs. It is self-installing and no prior computer experience is needed to get the solution up and running. TA100 PRO automatically calculates employee time and wages using your specific payroll policies and provides valuable management tools. These management tools help control overpayment of employees and ensure proper distribution of labor costs at both the department and job level.

# TimeAmerica

#### CONTENTS

#### SECTION I:

**Time and Attendance Reports** 

- 2 Payroll
- 8 Attendance
- 14 Human Resources
- **19 Exceptions**
- 23 Scheduling
- 27 Wages

#### SECTION 2: Job Costing Reports

- 31 Job Labor Costing
- 38 Quantity Tracking
- 37 Index

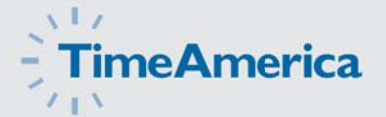

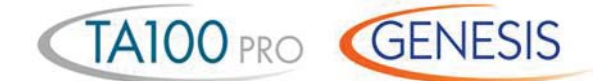

#### Time Card Report

|          | Ordered by: | Code                    | 1/17/200 | 18            |          | Your Com     | any Name   |            |              |          |               | Thursda | y 01/29/200<br>15:26:14<br>Page: |
|----------|-------------|-------------------------|----------|---------------|----------|--------------|------------|------------|--------------|----------|---------------|---------|----------------------------------|
|          |             | 01/12/2000 - 0          | 1/17/200 |               |          |              |            |            |              |          |               |         | raye.                            |
|          | Code        | Name                    |          |               |          |              |            |            |              |          |               |         |                                  |
|          | 00001       | Stanley, David          |          |               |          | *** This err | ployee has | missing pu | nches in the | selected | date range. * | **      |                                  |
|          |             | DATE DAY                | CTGY.    | START         | STOP     | HOURS        | REG        | OT1        | OT2          | ОТ3      | UNPAID        | TOTAL   | DOLLARS                          |
| Den de   |             | 01/12/2004 MON V        | VORK     | 08:00         | 17:00    | 9.00         | 8.00       |            |              |          | 1.00          | 9.00    |                                  |
| Flags    |             | 01/13/2004 TUE V        | VORK     | 08:05         | 18:15 OL | 10.25        | 9.25       |            |              |          | 1.00          | 10.25   |                                  |
| <u> </u> |             | 01/14/2004 WED V        | VORK     | 08:09 ID      | 17:00    | 8.75         | 7.75       |            |              |          | 1.00          | 8.75    |                                  |
|          |             | 01/15/2004 THU V        | VORK     | 07:28 IE      | 17:14    | 9.50         | 8.50       |            |              |          | 1.00          | 9.50    |                                  |
|          | → MP        | 01/16/2004 FRI          |          | 08:00         |          |              | 0.00       |            |              |          |               | 0.00    |                                  |
| tendance |             | 01/17/2004 SAT V        | VORK     | 08:01         | 13:02    | 5.00         | 0.00       | 5.00       |              |          |               | 5.00    |                                  |
| Flags    |             |                         | EMPLO    | YEE TOTAL     | s        |              | 33.50      | 5.00       | 0.00         | 0.00     | 4.00          | 42.50   | 0.00                             |
|          | DEPA        |                         | r        |               |          | CATEGORY     | UMMARY     |            |              |          |               |         |                                  |
|          | NUMB        | ER NAME                 |          | HOURS         |          | CODE         | REG        | OT1        | OT2          | OT3      | UNPAID        | 1       | OOLLARS                          |
|          | 1<br>2      | Shipping<br>Maintenance |          | 33.50<br>5.00 |          | WORK         | 33.50      | 5.00       |              |          | 4.00          |         |                                  |
|          |             |                         |          | 38.50         |          |              |            |            |              |          |               |         |                                  |
|          |             | 1                       |          |               |          |              |            |            |              |          | _             |         |                                  |
|          |             |                         |          | EMPLOYEE      | 1        |              |            | SUPER      | /ISOR        |          |               |         |                                  |
|          |             |                         |          |               |          |              |            |            |              |          |               |         |                                  |
|          |             |                         |          |               |          |              |            |            |              |          |               |         |                                  |

The Time Card Report shows a basic summary of employee payroll and attendance data for the selected date range. This includes the date/day of week, the category of worked time, the actual start and stop punches, attendance codes associated with the punches, total hours worked, and a breakdown of the type of hours for each day.

The Time Card Report totals all this data and displays any absences and missing punches for the selected date range. The system allows several variations of this report. Examples include department and category summaries and added detail such as rounded verses actual punch times and labor distribution.

2

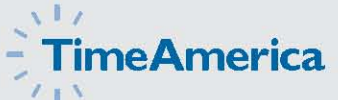

TA100 PRO GENESIS

#### Alternate Time Card Report

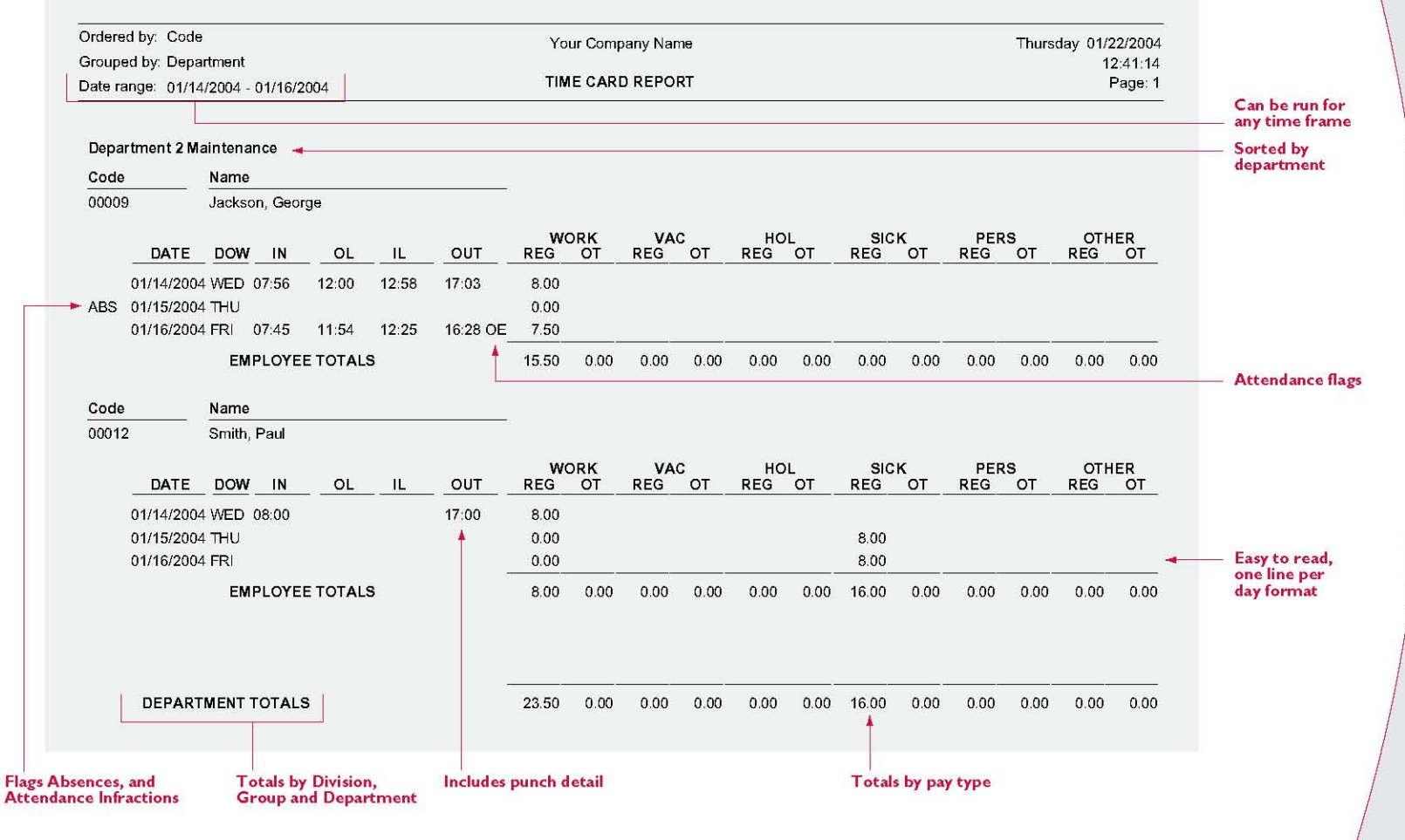

The system allows you to print time cards in various formats. This condensed one line format shows punch detail and totals by category. This report can be generated by employee, department, division, or group. This paper saving format is excellent for supervisors to verify the accuracy of hours and correct any exceptions.

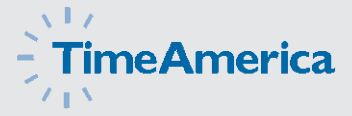

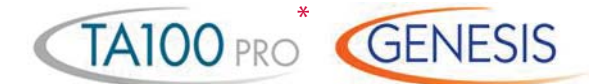

\* does not support OT3

#### Weekly Hours Report

|             | ( | Ordered by  | : Code                  |          |      |      | Yo   | ur Com | pany N | ame |        |      |      |      | Thursday ( | 01/22/2008<br>15:15:46 |
|-------------|---|-------------|-------------------------|----------|------|------|------|--------|--------|-----|--------|------|------|------|------------|------------------------|
|             | [ | Date range: | 01/12/2008 - 01/18/2008 |          |      | WΕ   | EKL  | (но    | URS    | REP | ORT    |      |      |      |            | Page: 1                |
| of Week     |   |             |                         |          |      |      | _    |        |        |     |        |      |      |      |            |                        |
| 4 - 11 - 11 |   | Code        | Name                    | MON      | TUE  | WED  | тни  | FRI    | SAT    | SUN | REG    | OT1  | OT2  | ОТЗ  | UNPAID     | TOTAL                  |
| ine         |   | 00001       | Stanley, David          | 8.00     | 9.25 | 7.75 | 8.50 |        | 5.00   |     | 33.50  | 5.00 | 0.00 | 0.00 | 4.00       | 42.50                  |
| ormat       |   | 00002       | Baines, Peter           | 8.00     | 8.00 | 8.00 | 8.00 | 8.00   |        |     | 40.00  | 0.00 | 0.00 | 0.00 | 5.00       | 45.00                  |
|             |   | 00003       | Anderson, Frank         | 8.25     | 7.75 | 7.75 | 8.00 | 8.00   |        |     | 39.75  | 0.00 | 0.00 | 0.00 | 5.00       | 44.75                  |
|             |   | 00004       | Jones, David            | 8.00     | 8.25 | 8.00 | 8.25 | 8.00   |        |     | 40.00  | 0.50 | 0.00 | 0.00 | 5.00       | 45.50                  |
|             |   | 00005       | Smith, John             | 8.00     | 8.00 | 8.00 | 7.75 | 7.75   |        |     | 39.50  | 0.00 | 0.00 | 0.00 | 5.00       | 44.50                  |
|             |   | 00006       | Allen, Jim              | 8.00     | 8.00 | 8.00 | 8.00 | 8.00   |        |     | 40.00  | 0.00 | 0.00 | 0.00 | 5.00       | 45.00                  |
|             |   | 00007       | Murphy, Jennifer        | 8.00     | 8.00 | 8.00 | 8.00 | 8.00   |        |     | 40.00  | 0.00 | 0.00 | 0.00 | 5.00       | 45.00                  |
|             |   | 80000       | Howard, Sandra          | 8.00     | 8.00 | 8.00 | 8.00 | 8.00   |        |     | 40.00  | 0.00 | 0.00 | 0.00 | 5.00       | 45.00                  |
|             |   | 00009       | Jackson, George         | 8.00     |      | 8.00 |      | 7.50   |        |     | 23.50  | 0.00 | 0.00 | 0.00 | 3.00       | 26.50                  |
|             |   | 00012       | Smith, Paul             | 8.00     | 8.00 | 8.00 | 8.00 | 8.00   |        |     | 40.00  | 0.00 | 0.00 | 0.00 | 3.00       | 43.00                  |
|             |   |             |                         | 1        |      |      |      | τοτα   | LS     |     | 376.25 | 5.50 | 0.00 | 0.00 | 45.00      | 426.75                 |
|             |   |             |                         |          |      |      |      |        |        |     |        |      |      |      |            |                        |
|             |   |             |                         |          |      |      |      |        |        |     |        |      |      |      |            |                        |
|             |   |             |                         | Daily Ho | urc. |      |      |        |        |     |        |      |      |      |            |                        |

The Weekly Hours Report shows a summary of an employee's hours for the selected date range. The hours are

broken out by their respective classes (Regular and up to three levels of Overtime).

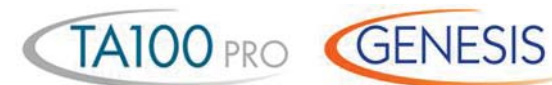

#### **Department Summary Report**

| Date range: 0             | 1/14/2008 - 01/20/2008 | DEPA   | Your Company | Name   |              |      | Thursda | ay 01/22/2008<br>13:14:34<br>Page: 1 |
|---------------------------|------------------------|--------|--------------|--------|--------------|------|---------|--------------------------------------|
| Code                      | Name                   |        | REG          | OT1    | OT2          | ОТЗ  | UNPAID  | TOTAL                                |
| 1                         | Shipping               |        | 73.82        |        | 0.00         | 0.00 | 9.00    | 82.82                                |
| 2                         | Maintenance            |        | 187.05       | 4.00   | 0.00         | 0.00 | 23.00   | 214.05                               |
| 3                         | Sales                  |        | 35.38        | 0.50   | 0.00         | 0.00 | 4.00    | 39.88                                |
| → 4                       | Administration         |        | 80.00        |        | 0.00         | 0.00 | 10.00   | 90.00                                |
|                           |                        | TOTALS | 376.25       | 4.50   | 0.00         | 0.00 | 46.00   | 426.75                               |
|                           |                        |        |              | 1      |              |      |         |                                      |
|                           |                        |        |              |        |              |      |         |                                      |
| / to read,<br>line format |                        |        |              | Breaks | out overtime |      |         |                                      |

The Department Summary Report summarizes the hours which have been applied to each "Department." The hours are broken out by their respective classes (Reg, OT1, OT2, OT3, and Unpaid).

"Departments" are a standard level of Labor Distribution. TA100 PRO and GENESIS PRO/SQL also include one additional standard level called Job. Each employee can be assigned to a home department job and then transfer to different departments and jobs throughout the day. Different wages can be assigned to an employee for each department and job. With the addition of the GENESIS PRO/SQL Job Costing module, an employee can receive a different wage for working in a particular department, on a particular job, in a particular step, for a particular operation performing an individual task. The flexible Time America system allows you to change the names of department, job, step, operation, and task to match your company's terminology.

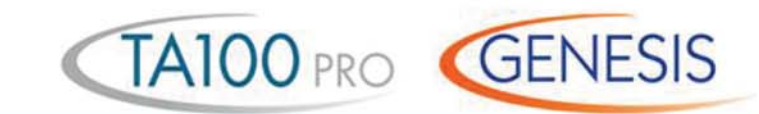

# Shift Summary Report

| Date range:          | Code Optional Shift F<br>01/11/2008 - 01/17/2008 | Forecasting  | Your Con | npany Name | т      |      |      |      | Monday ( | 1/19/2008<br>14:49:04<br>Page: 1 |
|----------------------|--------------------------------------------------|--------------|----------|------------|--------|------|------|------|----------|----------------------------------|
| → Shift C<br>Shift 1 | Group 001                                        |              |          |            |        |      |      |      |          | 5                                |
| Code                 | Name                                             |              | HOURS    | CUM HRS    | REG    | OT1  | OT2  | ОТ3  | UNPAID   | TOTAL                            |
| 00001                | Stanley, David                                   |              | 33.50    | 33.50      | 33.50  | 0.00 | 0.00 | 0.00 | 4.00     | 37.5                             |
| 00002                | Baines, Peter                                    |              | 40.00    | 73.50      | 40.00  | 0.00 | 0.00 | 0.00 | 5.00     | 45.0                             |
| 00003                | Anderson, Frank                                  |              | 39.75    | 113.25     | 39.75  | 0.00 | 0.00 | 0.00 | 5.00     | 44.7                             |
| 00004                | Jones, David                                     |              | 40.50    | 153.75     | 40.00  | 0.50 | 0.00 | 0.00 | 5.00     | 45.5                             |
| 00005                | Smith, John                                      |              | 39.50    | 193.25     | 39.50  | 0.00 | 0.00 | 0.00 | 5.00     | 44.50                            |
| 00006                | Allen, Jim                                       |              | 40.00    | 233.25     | 40.00  | 0.00 | 0.00 | 0.00 | 5.00     | 45.00                            |
| 00009                | Jackson, George                                  |              | 23.50    | 256.75     | 23.50  | 0.00 | 0.00 | 0.00 | 3.00     | 26.5                             |
| 00012                | Smith, Paul                                      |              | 40.00    | 296.75     | 40.00  | 0.00 | 0.00 | 0.00 | 3.00     | 43.0                             |
| 8 Em                 | ployees Processed                                | SHIFT TOTALS |          | 296.75     | 296.25 | 0.50 | 0.00 | 0.00 | 35.00    | 331.7                            |
| Code                 | Name                                             |              | HOURS    | CUM HRS    | REG    | OT1  | OT2  | ОТ3  | UNPAID   | TOTAL                            |
| 00007                | Murphy, Jennifer                                 |              | 40.00    | 40.00      | 40.00  | 0.00 | 0.00 | 0.00 | 5.00     | 45.00                            |
| 00008                | Howard, Sandra                                   |              | 40.00    | 80.00      | 40.00  | 0.00 | 0.00 | 0.00 | 5.00     | 45.00                            |
| 2 Em<br>→ Shift 3    | ployees Processed                                | SHIFT TOTALS |          | 80.00      | 80.00  | 0.00 | 0.00 | 0.00 | 10.00    | 90.0                             |
| Code                 | Name                                             |              | HOURS    | CUM HRS    | REG    | OT1  | OT2  | ОТ3  | UNPAID   | TOTAL                            |
| 00001                | Stanley, David                                   |              | 5.00     | 5.00       | 0.00   | 5.00 | 0.00 | 0.00 | 0.00     | 5.0                              |
|                      | ployee Processed                                 | SHIFT TOTALS | 1        | 5.00       | 0.00   | 5.00 | 0.00 | 0.00 | 0.00     | 5.0                              |
| 1 Em                 |                                                  |              |          |            |        |      |      |      |          |                                  |

Breakdown of each Shift and shift group

spent on each shift

and overtime hours

The Shift Summary Report gives a summary of the hours worked in each shift for the seleced date range. The hours are shown as totals for each employee and also as a summary for the entire shift. The TA100 PRO and GENESIS PRO/SQL Forecasting option allows you to forecast shift totals including potential overtime based on hours worked and scheduled hours still to work during the selected date range.

6 Payroll

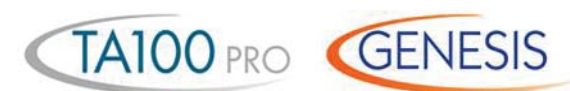

### Category Summary Report

| Ordered by: | Code                    |        |     |     | Yo    | our Co | ompan | ny Na | me    |           |      |     |           | Friday | 02/06/2008 |
|-------------|-------------------------|--------|-----|-----|-------|--------|-------|-------|-------|-----------|------|-----|-----------|--------|------------|
| Date range: | 01/12/2008 - 01/17/2008 |        |     | CAT | EGO   | RYS    | UMM   | ARY   | REPO  | ORT       |      |     |           |        | Page: 1    |
| Code        | Name                    |        |     |     |       |        |       |       |       |           |      |     |           |        |            |
| 00006       | Allen, Jim              |        |     |     |       |        |       |       |       |           |      |     |           |        |            |
| CAT         | DESCRIPTION             |        | SUN | MON | TUE   | WED    | THU   | FRIS  | SAT   | REG       | OT1  | OT2 | OT3       | UNPAID | DOLLARS    |
| EXPN        | Expense Reinbursement   | TOTALS | 0   | 0   | 0     | 0      | 0     | 1     | 0     |           |      |     |           |        | 43.26      |
| WORK        | Worked Time             | TOTALS | 0   | 1   | 1     | 1      | 1     | 1     | 0     | 40.00     |      |     |           | 5.00   | 1          |
|             |                         |        |     | EN  | /IPLC | YEE    | τοτα  | LS    | -     | 40.00     | 0.00 | 0.0 | 0 0.00    | 5.00   | 43.26      |
| 00012       | Smith, Paul             |        |     |     |       |        |       |       |       |           |      |     |           |        |            |
| CAT         | DESCRIPTION             |        | SUN | MON | TUE   | WED    | THU   | FRI S | SAT . | REG       | OT1  | OT2 | OT3       | UNPAID | DOLLARS    |
| SICK        | Sick - Paid             | TOTALS | 0   | 0   | 0     | 0      | (1    | 1     | 0     | 16.00     |      |     |           |        |            |
| TOOL        | Tool Allowance          | TOTALS | 0   | 0   | 0     | 0      | 0     | 1     | 0     |           |      |     |           |        | 200.00     |
| WORK        | Worked Time             | TOTALS | 0   | 1   | 1     | 1      | 0     | 0     | 0     | 24.00     |      |     |           | 3.00   | 1          |
|             |                         |        |     | EN  | /IPLC | YEE    | τοτα  | LS    |       | 40.00     | 0.00 | 0.0 | 0 0.00    | 3.00   | 200.00     |
|             |                         |        |     |     |       |        |       |       |       |           |      |     |           |        |            |
| Break       | s out time              |        |     |     |       |        |       | India | ates  | on what d | ay   |     | Shows bot | h      |            |

Used as the input to Payroll, the Category Summary

**Report** breaks out the employee's hours into their respective pay class. In addition, the report also indicates on which day

the category occurred making it easy to spot trends. For example, the employee has taken ve sick days all on Fridays or Mondays.

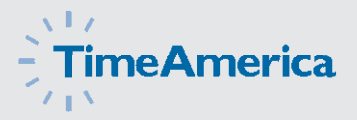

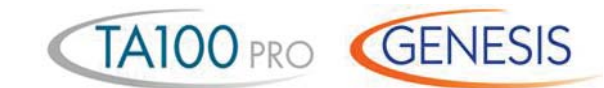

#### Who's In/Not In Report

May be run for any day, Ordered by: Code Your Company Name Tuesday 02/03/2008 time, and Date: 01/14/2008 12:52:30 employee WHO'S IN 12:51:00 Time: Page: 1 group/range Code Name Date Time Department Clock Last Action Day 00001 Stanley, David 01/14/2008 WED 08:09:00 1 001 IN 00002 Baines, Peter 01/14/2008 WED 07:00:00 2 002 IN 00003 Anderson, Frank 01/14/2008 WED 07:15:38 3 001 IN 00004 Jones, David 01/14/2008 WED 07:05:57 1 001 IN 00005 Smith, John 01/14/2008 WED 10:08:27 1 001 CHANGE ◄ 00006 Allen, Jim 01/14/2008 WED 07:55:17 2 001 IN 00009 Jackson, George 01/14/2008 WED 12:00:04 2 003 OUT TO LUNCH Total number of employees 00012 Smith, Paul 001 01/14/2008 WED 08:00:00 2 -IN clocked in **8 EMPLOYEES IN** at the selected time Date and time the Shows the employee's default department Shows the employee's employee started work number or the previous department last performed punch number in the event of a "Change" May be run for any day, Monday 01/12/2008 Ordered by: Code Your Company Name time, and 01/12/2008 12:54:20 Date: employee Time: 08:00:00 WHO'S NOT IN Page: 1 group/range Code Name Department 00001 Stanley, David 1 00007 Murphy, Jennifer 4 00008 Howard, Sandra 4 00009 2 Jackson, George **4 EMPLOYEES NOT IN** Total number of employees clocked out at the selected time Can be sorted by department

> This Management Report allows the operator to show all the employees who are punched IN or OUT at a specific date and time. A unique feature of this report is the ability

to also show any transactions or transfers that may have occurred after the IN punch. This is useful in tracking the employee's current location.

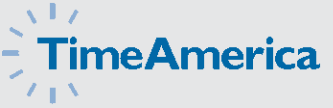

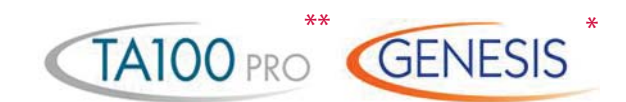

#### Attendance Code Report

| Ordered by:<br>Date range: | Code<br>01/12/2008 - 01/16/2008 | You<br>ATTENDAN          | r Compa<br>CE COD | any Nam           | e<br>DRT      |                                       |                                            |        | Tuesday        | 02/03/2008<br>12:20:04<br>Page: 1 |
|----------------------------|---------------------------------|--------------------------|-------------------|-------------------|---------------|---------------------------------------|--------------------------------------------|--------|----------------|-----------------------------------|
| Code                       | Name                            | Punched<br>Date Day      | Time              | Sched<br>Time     | l<br>Differ   | Att<br>Code                           | endance<br>Name                            | Policy | Shift<br>Group | Shift                             |
| 00006                      | Allen, Jim L                    | 01/12/2008 MON           | 08:17             | 08:00             | 00:17         |                                       | IN LATE                                    | 001    | 001            | 001                               |
|                            |                                 | 01/14/2008 WED           | 16:41             | 17:00             | - 00:19       | OE                                    | OUT EARLY                                  | 001    | 001            | 001                               |
|                            |                                 |                          |                   |                   | 1             | 1                                     |                                            |        |                |                                   |
|                            |                                 | ا<br>Actual<br>punch tir | ne                | ,                 | l<br>Variance |                                       | Exception<br>description                   |        |                |                                   |
|                            |                                 |                          |                   | Schedu<br>punch t | led<br>ime    | User of<br>attend<br>as rep<br>on tim | defined<br>dance code<br>oorted<br>ne card |        |                |                                   |

\* Unlimited user defined attendance codes

\*\* IE, IR IG IL, OE, ID O R, OG, OL, OD

The Attendance Report shows employees with attendance infractions. The employee's scheduled start and stop time are shown in comparison to their actual punches, along with the attendance code and a description of the infraction. Attendance Codes are user-defined codes that correspond with transactions that fall within the defined time zones. For example, IL equals In Late and OE equals Out Early. GENESIS PRO/SQL allows the user to create an unlimited number of Codes to report on a wide range of attendance infractions.

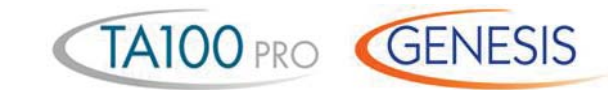

#### Attendance Count Report

Flexible, user-defined reporting

range

| Ordered by  | C-d-                    | You                                                                                | ur Com                                                  | ipany Name       |                | Thursday 02/05/2008        |
|-------------|-------------------------|------------------------------------------------------------------------------------|---------------------------------------------------------|------------------|----------------|----------------------------|
| Date range: | 01/01/2008 - 01/23/2008 | ATTEND/                                                                            | ANCE                                                    | COUNT REPORT     |                | 12:37:26<br>Page: 1        |
| Code        | Name                    | Absent                                                                             | Atte<br>Cod                                             | ndance<br>e Name | IN             | OUT                        |
| 00001       | Stanley, David          | 0                                                                                  | ID                                                      | IN DOCKED        | 1              |                            |
|             |                         |                                                                                    | IL                                                      | IN LATE          | 1              |                            |
|             |                         |                                                                                    | OL                                                      | OUT LATE         |                | 2                          |
| 00003       | Anderson, Frank         | 0                                                                                  | LL                                                      | LUNCH - LONG     |                | 1                          |
| 00006       | Allen, Jim              | 3                                                                                  | IL                                                      | IN LATE          | 1              |                            |
|             |                         | t                                                                                  | LL                                                      | LUNCH - LONG     |                | 1                          |
|             |                         |                                                                                    | t                                                       |                  |                |                            |
|             |                         |                                                                                    |                                                         |                  |                |                            |
|             |                         | Number of Us<br>occurrences at<br>during the co<br>selected period re<br>or<br>tir | er defi<br>tendan<br>des as<br>ported<br>the<br>ne carc | ned<br>ice       | Sp<br>bo<br>IN | vecifies<br>oth<br>and OUT |

Used for employee review purposes, the Attendance Count Report is similar to the Attendance Report except that it provides the user with a tally of the various Attendance Codes that have occurred within the selected date range (i.e. the number of "IN LATE" infractions for the past month). This report also lists the number of absences with any date range the user selects.

GENESIS

#### Annual Attendance Code Report

|                                                                                                    |                                                                                                    |                                                                                                    |                                                                                            |                                                                                                    |                                                                                                    |                                                                                               |                                                                                                    |                                                                                                    |                                                                                                    |                                                                                                    |                                                                                                    | - |                                                                                 |
|----------------------------------------------------------------------------------------------------|----------------------------------------------------------------------------------------------------|----------------------------------------------------------------------------------------------------|--------------------------------------------------------------------------------------------|----------------------------------------------------------------------------------------------------|----------------------------------------------------------------------------------------------------|-----------------------------------------------------------------------------------------------|----------------------------------------------------------------------------------------------------|----------------------------------------------------------------------------------------------------|----------------------------------------------------------------------------------------------------|----------------------------------------------------------------------------------------------------|----------------------------------------------------------------------------------------------------|---|---------------------------------------------------------------------------------|
| Ordered by:                                                                                               | Name                                                                                                    |                                                                                                    |                                                                                            |                                                                                                    | Your Company Na                                                                                                    | me                                                                                            |                                                                                                    |                                                                                                    |                                                                                                    | Tue                                                                                                    | sday 02/06/2008<br>15:44:42                                                                                  |   |                                                                                 |
| Year:                                                                                                    | 2007                                                                                                    |                                                                                                    |                                                                                            | ANNU                                                                                                    | AL ATTENDANCE CC                                                                                                   | DE REPORT                                                                                     |                                                                                                    |                                                                                                    |                                                                                                    |                                                                                                    | Page: 1                                                                                                    | - |                                                                                 |
| Code                                                                                                    | Name                                                                                                    |                                                                                                    |                                                                                            |                                                                                                    | _                                                                                                    |                                                                                               |                                                                                                    |                                                                                                    |                                                                                                    |                                                                                                    |                                                                                                    |   |                                                                                 |
| 15570                                                                                                    | Brown,                                                                                                    | Christy                                                                                                    |                                                                                            |                                                                                                    |                                                                                                    |                                                                                               |                                                                                                    |                                                                                                    |                                                                                                    |                                                                                                    |                                                                                                    |   |                                                                                 |
|                                                                                                    | JANUARY                                                                                                    |                                                                                                    |                                                                                            | FEBRUARY                                                                                                    |                                                                                                    |                                                                                               | MARCH                                                                                                    |                                                                                                    | _                                                                                                   | APRIL                                                                                                    | _                                                                                                    | ] |                                                                                 |
| IN/OUT<br>1<br>2 ID OR<br>3 IR OR<br>4 ID OR<br>5<br>6<br>7 IL OR<br>9 IR OR<br>10 IR OE                  | IN/OUT<br>11 IR OR<br>12 IE<br>13<br>14<br>15<br>16 IR OR<br>17 IR OD<br>18 IR OD<br>19<br>20                      | IN/OUT<br>21<br>22 IR OD<br>23 IR OR<br>24 IR OR<br>25 IE OE<br>26 IE LL<br>27<br>28<br>29 IR OR<br>30 IR OR<br>31 IR OR | IN/OUT<br>1 IE OE<br>2<br>3<br>4<br>5 IR<br>6 IR OR<br>7 IE LS<br>8 IE OE<br>9 IE OR<br>10 | IN/OUT<br>11<br>12<br>13 IE OR<br>14 IE OL<br>15 IE OE<br>16<br>17<br>18<br>19<br>20 IE OD                         | IN/OUT<br>21 IE OD<br>22 IE OE<br>23 IE OR<br>24<br>25<br>26 IL OD<br>27 IL OR<br>28 IR OR<br>29                   | IN/OUT<br>1 IL OL<br>2<br>3<br>4<br>5 IL LL<br>6 ID OD<br>7 IR LL<br>8 IR OR<br>9 IR OR<br>10 | IN/OUT<br>11<br>12 IR OR<br>13 IR LL<br>14 IR OE<br>15<br>16 IR<br>17<br>18<br>19 IL OD<br>20 ID OR          | IN/OUT<br>21 IL OD<br>22 IR OR<br>23 IR LL<br>24<br>25<br>26 ID LL<br>27 IL LL<br>28 ID OR<br>29 IR OD<br>30 IR OR<br>31 | IN/OUT<br>1<br>2 IL OD<br>3 IL OE<br>4 IR OD<br>5 ID OD<br>6 IE OE<br>7<br>8<br>9 IE OD<br>10 IE OD | IN/OUT<br>11 IR OR<br>12 IE LL<br>13<br>14<br>15<br>16 IR OD<br>17 IR OR<br>18 IR OR<br>19<br>20                   | IN/OUT<br>21<br>22<br>23 IR OR<br>24 IR OR<br>25 ID OR<br>26 IR OR<br>27 ID OR<br>28<br>29<br>30 IL OR       |   |                                                                                 |
|                                                                                                    | MAY                                                                                                    |                                                                                                    |                                                                                            | JUNE                                                                                                    | •                                                                                                    |                                                                                               | JULY                                                                                                    |                                                                                                    |                                                                                                    | AUGUST                                                                                                    | · · · · · · · · · · · · · · · · · · ·                                                                        |   |                                                                                 |
| IN/OUT<br>1 IR OR<br>2 ID OR<br>3 ID OL<br>4 ID OR<br>5<br>6<br>7 ID OR<br>8 IL OD<br>9 ID OR<br>10 ID OR | IN/OUT<br>11<br>12<br>13<br>14 ID OD<br>15<br>16 ID OE<br>17<br>18 IR OE<br>19<br>20                               | IN/OUT<br>21 IR OR<br>22 ID OD<br>23 ID OR<br>24 ID OL<br>25<br>26<br>27<br>28<br>29 IR OD<br>30 IL LL<br>31 ID OR       | IN/OUT<br>1 ID OD<br>2<br>3<br>4 ID OD<br>5 IR OD<br>5 IR OD<br>7 IR OL<br>8<br>9<br>10    | IN/OUT<br>11 IR OE<br>12 IL OR<br>13 IE OD<br>14 IR OR<br>15 IR LL<br>16<br>17<br>18 IE OR<br>19 IR OR<br>20 IE OE | IN/OUT<br>21 ID OL<br>22 IR OR<br>23<br>24<br>25 IR OR<br>25 IR OR<br>26 IR OD<br>27 IE OR<br>28 IR OL<br>29<br>30 | IN/OUT<br>1 IR OD<br>3 IR OR<br>4<br>5 IE OE<br>6 IR OR<br>7<br>8<br>9 ID OR<br>10 OR         | IN/OUT<br>11 ID LL<br>12 IR OL<br>13<br>14<br>15<br>16 IR OD<br>17 IE OR<br>18 IE OR<br>19 IR OL<br>20 IR OD | IN/OUT<br>21<br>22<br>23 IR LL<br>24 IR OD<br>25 IR OD<br>25 IR OD<br>26 ID OL<br>27<br>28<br>29<br>30 IR OD<br>31 IR OD | IN/OUT<br>1 IR LL<br>2 ID OL<br>3 IR OR<br>4<br>5<br>6 IR LL<br>7 ID OR<br>8 OD<br>9 IL OL<br>10    | IN/OUT<br>11<br>12<br>13 ID OR<br>14 ID OR<br>14 ID OR<br>15 ID OE<br>16 IE OL<br>17 IR OD<br>18<br>19<br>20 IE OD | IN/OUT<br>21 ID OD<br>22 ID OD<br>23 IR OL<br>24<br>25<br>26<br>27<br>28 IR<br>29 ID OD<br>30 OL<br>31 IR OD |   | <ul> <li>Shows detail for<br/>each month and<br/>each day of the yea</li> </ul> |
|                                                                                                    | SEPTEMBER                                                                                                    |                                                                                                    |                                                                                            | OCTOBER                                                                                                    |                                                                                                    |                                                                                               | NOVEMBER                                                                                                    |                                                                                                    |                                                                                                    | DECEMBER                                                                                                    |                                                                                                    |   |                                                                                 |
| IN/OUT<br>1<br>3<br>4 IL<br>5 IL OR<br>6 IR OL<br>7<br>8<br>9<br>10 IL OD                                 | IN/OUT<br>11 IR OD<br>12 ID OD<br>13 IL OL<br>14 ID OR<br>15<br>16<br>17 IR OD<br>18 ID OD<br>19 IR OE<br>20 IL OL | IN/OUT<br>21 IL OE<br>22<br>23<br>24 ID OD<br>25 IL OD<br>26 IL OD<br>27 ID OL<br>28<br>29<br>30                         | IN/OUT<br>1<br>2<br>3<br>4 IR OL<br>5 IR OE<br>6<br>7<br>8 IL OR<br>9 ID LL<br>10 ID LL    | IN/OUT<br>11 IL OL<br>12<br>13<br>14<br>15 ID OD<br>16 ID OR<br>17 IR OE<br>18 ID OL<br>19 ID OE<br>20             | IN/OUT<br>21<br>22 ID OR<br>23 ID OR<br>24 IR OR<br>25 ID OL<br>26<br>27<br>28<br>29 IR OD<br>30 IR OD<br>31 IR OD | IN/OUT<br>1 IR OL<br>2 IR OE<br>3<br>4<br>5 IR OD<br>6 IR OD<br>7 IR OD<br>8 IL OL<br>9<br>10 | IN/OUT<br>11<br>12 IE OD<br>13 IR OD<br>14 IR OD<br>15 IR OL<br>16 IR OE<br>17<br>18<br>19 IR OD<br>20 IE OD | IN/OUT<br>21<br>22<br>23<br>24<br>25<br>26 IR OD<br>27 IR OD<br>28 ID OE<br>29 ID OL<br>30                               | IN/OUT<br>1<br>2<br>3 IR OR<br>4 OR<br>5 IR OR<br>6 IR OR<br>7 IR OR<br>8<br>9<br>10 IR OR          | IN/OUT<br>11 IR OL<br>12 IR OR<br>13 IR OL<br>14<br>15<br>16<br>17 IR OR<br>18 IR OR<br>19 IR OD<br>20 IR OR       | IN/OUT<br>21 IR OD<br>22<br>23<br>24 IR OE<br>25<br>26 IE OR<br>27 IR OL<br>28<br>29<br>30<br>31 IR OE       |   |                                                                                 |
|                                                                                                    |                                                                                                    | ΙΝ ΤΟΤΑ                                                                                                    | Desci                                                                                      | iption                                                                                                    |                                                                                                    |                                                                                               |                                                                                                    |                                                                                                    | TALS                                                                                                |                                                                                                    |                                                                                                    |   |                                                                                 |
| ID IN DOCKE<br>IE IN EARLY<br>IL IN LATE<br>IR IN ROUND                                                   | D 51<br>30<br>26<br>ED 108                                                                                         | — Totals each                                                                                                    | attendance                                                                                 | infraction                                                                                                    |                                                                                                    | LL LUNCH - L<br>LS LUNCH - S<br>OD OUT DOC<br>OE OUT EARI<br>OL OUT LATE                      | ONG<br>HORT<br>KED<br>_Y                                                                                     | 16<br>1<br>64<br>25<br>30                                                                                                | OR OUT ROUNDE                                                                                       | D 78                                                                                                    |                                                                                                    |   |                                                                                 |

Attendance code as reported on Time Card

This easy to file report is a must for your employee records. With the Annual Attendance Code Report you can easily access information on the employee's attendance history from the number of specific user defined infractions, right down to the days on which they occurred.

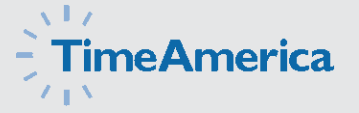

\* Only available in GENESIS PRO/SQL with the Occurrence Ratings module

#### **Employee Attendance Detail Report**

System maintains complete history to support each notice

GENESIS

|            |            |       | Your Company      | Name           | Monday 02/02/2008 |
|------------|------------|-------|-------------------|----------------|-------------------|
|            |            |       | EMPLOYEE ATTENDA  | NCE DET        | FAIL Page: 1      |
| Code       | e 00003    | Trank |                   | Hire Date 12/2 | 26/2007           |
| Name       | Anderson,F | гапк  | F                 | scal Date 12/2 | 26/2007           |
|            |            |       | Occurrences D     | etails         |                   |
| Date       | Time       | Code  | Name              | Amount         |                   |
| 01/25/2008 | 16:00:00   | OE    | OUT EARLY         | 1.00           |                   |
| 01/24/2008 | 16:00:00   | OE    | OUT EARLY         | 1.00           |                   |
| 01/23/2008 | 16:00:00   | OE    | OUT EARLY         | 1.00           |                   |
| 01/22/2008 | 16:00:00   | OE    | OUT EARLY         | 1.00           |                   |
| 01/18/2008 | 16:01:58   | OE    | OUT EARLY         | 1.00           |                   |
| 01/17/2008 | 16:04:42   | OE    | OUT EARLY         | 1.00           |                   |
| 01/16/2008 | 16:04:03   | OE    | OUT EARLY         | 1.00           |                   |
| 01/15/2008 | 16:00:40   | OE    | OUT EARLY         | 1.00           |                   |
| 01/15/2008 | 13:33:11   | LL    | LUNCH - LONG      | 1.50           |                   |
| 01/14/2008 | 16:15:27   | OE    | OUT EARLY         | 1.00           |                   |
|            |            |       | OCCURRENCES TOTAL | 10.50          |                   |

Individual \_ Occurrences \_

> Great for employee reviews and tracking disciplinary action, the GENESIS PRO/SQL Occurrence Ratings Module maintains an occurrence history of all employee attendance infractions such as tardy, long lunch, early departure, etc. The system has user configurable tables that allow these infractions to be assigned a point value. You can then define employee attendance rating levels such as a warning, on notice, and mandatory termination.

This module rates employee's attendance versus company standards as well as other employees. When an employee reaches one of your predefined occurrence rating levels the system has the ability to issue an attendance notice (shown on the next page), including employee infraction history.

Point value for the occurrence

**Rating Level** 

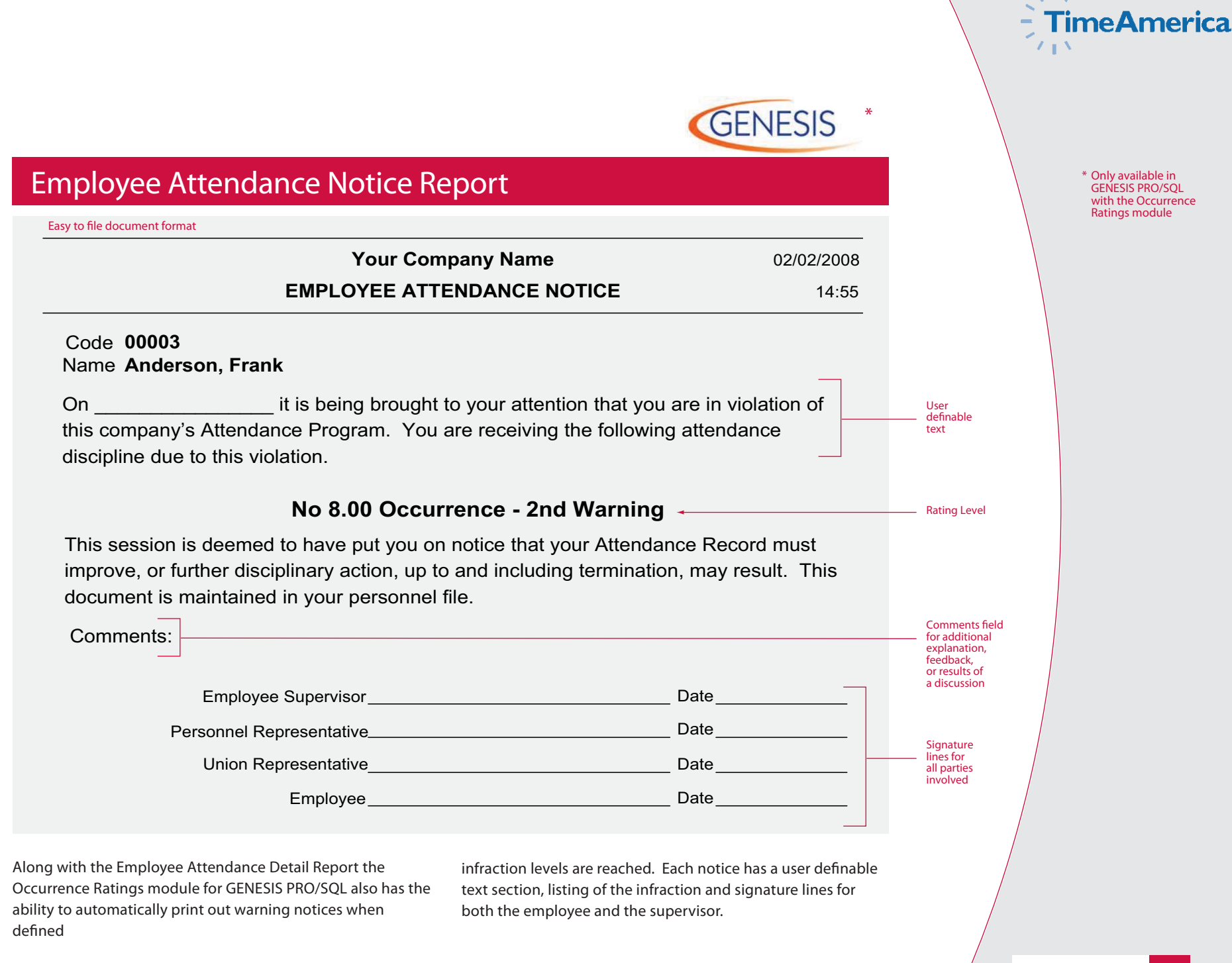

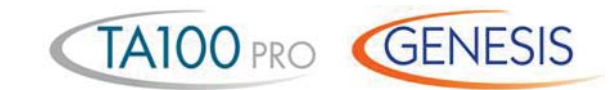

#### Approaching Overtime Report

| Ordered by | y: Code             | Your Compa<br>APPROACHING OV | any Name<br><b>ERTIME REP</b> | ORT              |                       |                         | Thursday          | 02/12/2004<br>16:26:48<br>Page: 1 |
|------------|---------------------|------------------------------|-------------------------------|------------------|-----------------------|-------------------------|-------------------|-----------------------------------|
| Code       | Name                | Date Range                   | Scheduled                     | Worke<br>Regular | d-to-Date<br>Overtime | Additional<br>Scheduled | Estim<br>Overtime | nated<br>Total                    |
| 00001      | Stanley, David      | 02/08/2004 - 02/14/2004      | 40.00                         | 28.75            | 0.00                  | 8.0000                  | 0.00              | 36.7500 🔫                         |
| 00002      | Baines, Peter       | 02/08/2004 - 02/14/2004      | 40.00                         | 30.00            | 0.00                  | 8.0000                  | 0.00              | 38.0000 🔫                         |
| 00003      | Anderson, Frank     | 02/08/2004 - 02/14/2004      | 40.00                         | 31.50            | 0.00                  | 8.0000                  | 0.00              | 39.5000                           |
| 00004      | Jones, David        | 02/08/2004 - 02/14/2004      | 40.00                         | 32.00            | 0.00                  | 8.0000                  | 0.0000            | 40.0000                           |
| 00005      | Smith, John         | 02/08/2004 - 02/14/2004      | 40.00                         | 32.00            | 0.00                  | 8.0000                  | 0.0000            | 40.0000                           |
| 00006      | Allen, Jim          | 02/08/2004 - 02/14/2004      | 40.00                         | 36.00            | 0.00                  | 8.0000                  | 4.0000            | 44.0000                           |
| 00007      | Murphy, Jennifer    | 02/08/2004 - 02/14/2004      | 40.00                         | 37.00            | 0.00                  | 8.0000                  | 5.0000            | 45.0000                           |
| 80000      | Howard, Sandra      | 02/08/2004 - 02/14/2004      | 40.00                         | 36.00            | 0.00                  | 8.0000                  | 4.0000            | 44.0000                           |
| 00009      | Jackson, George     | 02/08/2004 - 02/14/2004      | 40.00                         | 37.00            | 0.00                  | 8.0000                  | 5.0000            | 45.0000                           |
| 00012      | Smith, Paul         | 02/08/2004 - 02/14/2004      | 40.00                         | 33.00            | 5.00                  | 8.0000                  | 1.0000            | 41.0000                           |
| 10         | Employees Processed |                              |                               |                  |                       |                         | Î                 |                                   |
|            |                     |                              |                               |                  |                       |                         |                   |                                   |

Estimates overtime based on hours worked-to-date and additional scheduled time Employees least likely to earn overtime

Never again will you pay overtime just because you needed to have an employee "fill in" for someone else. Just run the Approaching Overtime Report. This report lists all employees in the selected range and their hours worked up-to-the minute. The report allows managers to adjust employees' schedules in order to minimize over-time payouts.

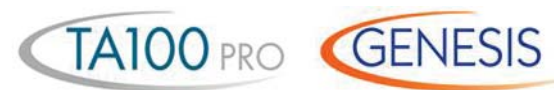

#### Seniority Report

| Ordered by: | Date, Code         | Your Company Nan | ıe             |                        |      |            | Thursday 02/14/200<br>16:58:5 |
|-------------|--------------------|------------------|----------------|------------------------|------|------------|-------------------------------|
| Grouped by: | Department         | SENIORITY REPO   | RT             |                        |      |            | Page:                         |
| Code        | Name               | Hire Date        | Lengt<br>Years | h of Service<br>Months | Days | Total Days |                               |
| 00002       | Baines, Peter      | 04/11/1968       | 33             | 10                     | 03   | 12362      |                               |
| 00001       | Stanley, David     | 11/14/1973       | 28             | 03                     | 00   | 10319      |                               |
| 00006       | Allen, Jim         | 01/13/1976       | 26             | 01                     | 01   | 9529       |                               |
| 00009       | Jackson, George    | 08/09/1981       | 20             | 06                     | 05   | 7494       |                               |
| 00004       | Jones, David       | 12/20/1989       | 12             | 01                     | 25   | 4439       |                               |
| 00007       | Murphy, Jennifer   | 06/15/1994       | 07             | 07                     | 30   | 2801       |                               |
| 00005       | Smith, John        | 02/02/1995       | 07             | 00                     | 12   | 2569       |                               |
| 00003       | Anderson, Frank    | 09/17/1996       | 05             | 04                     | 28   | 1976       |                               |
| 00012       | Smith, Paul        | 06/22/2000       | 01             | 07                     | 23   | 602        |                               |
| 80000       | Howard, Sandra     | 05/09/2001       | 00             | 09                     | 05   | 281        |                               |
| 10 Em       | nployees Processed |                  |                |                        |      |            | _                             |
|             |                    |                  |                |                        |      |            |                               |
|             |                    |                  |                |                        |      |            |                               |

Seniority shown in years/months and number of days

This report allows you to easily qualify employees for Benefit Entitlement. When running this report you can select to only show those employees that have reached a specific length of service. By selecting to show only those employees in their 11th month, the Seniority Report can be used to notify you of upcoming anniversaries.

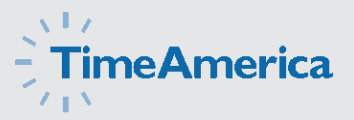

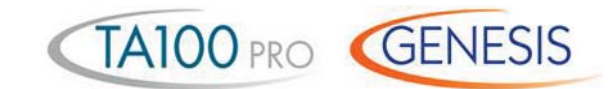

#### **Employee Benefits Report**

| Days of<br>Service            | Last Post                                                                 |                  |                    | 120                           |                                                  |
|-------------------------------|---------------------------------------------------------------------------|------------------|--------------------|-------------------------------|--------------------------------------------------|
|                               | Date                                                                      | Hire<br>Date     | Fiscal<br>Date     | Name                          | Code                                             |
| 2438                          | NONE                                                                      | 06/14/1995       | 12/26/2001         | Stanley,David                 | 00001                                            |
|                               |                                                                           |                  |                    |                               |                                                  |
|                               |                                                                           |                  |                    |                               |                                                  |
|                               |                                                                           |                  |                    |                               |                                                  |
| 14309                         | NONE                                                                      | 12/13/1992       | 12/26/2001         | Baines,Peter                  | 00002                                            |
|                               |                                                                           |                  |                    |                               |                                                  |
|                               | Γ                                                                         |                  |                    |                               |                                                  |
|                               |                                                                           |                  |                    |                               |                                                  |
| L                             |                                                                           |                  |                    | ployees listed                | 2 Emplo                                          |
| er<br>es                      | Unlimited use<br>efined categorie                                         | d                |                    |                               |                                                  |
| 9                             | Company Name                                                              | Your             |                    |                               |                                                  |
|                               |                                                                           |                  |                    |                               |                                                  |
| 14309<br>er<br>es<br>AIL LIST | NONE<br>Unlimited use<br>lefined categori<br>Company Name<br>BENEFITS DET | d<br>d<br>Your ( | 12/13/15<br>EMPLOY | 12/26/2001 12/13/19<br>EMPLOY | Baines,Peter 12/26/2001 12/13/19<br>byees listed |

Tracks & reports complete detail of adjustments to the balances including system generated accrual calculations.

Code Name Date and Time Amount Balance Category Туре Archived 00001 Stanley, David Wed 01/28/2008 09:58:59 24.000000 SICK NO -8.000000 Misc. Entry Tue 01/27/2008 09:58:59 -8.000000 32.000000 SICK Misc. Entry NO Tue 02/03/2008 08:24:47 40.000000 40.000000 SICK NO Hours Adj.

These reports are used to track employees use of company benefits. Both reports may be run by employee (shown above) which shows the employee and their benefits taken, or by benefit, showing the amount taken by each employee. You may also select to show only those employees who have exceeded the maximum amount of benefit time, or have under a specified amount remaining. By utilizing the TA100 PRO or GENESIS PRO/SQL benefit accruals module, allowed balances can be automatically updated utilizing your company's benefit accrual formulas.

How many – entries applied toward the amount taken TA100 PRO GENESIS

#### Actual vs. Budgeted Wage Report

| Date range:<br>Ordered by: | 01/01/2008 - 01/31/2008<br>Code |         | ٢                 | our Company Na | ame       |              |          | Μ        | londay 02/02/200<br>11:49:11 | 08        |                |
|----------------------------|---------------------------------|---------|-------------------|----------------|-----------|--------------|----------|----------|------------------------------|-----------|----------------|
|                            |                                 |         | ACTUAL VS         | BUDGETED WA    | GE REPORT |              |          |          | Page: 1                      | _         |                |
| JOB                        |                                 |         |                   |                |           |              |          | BUDGETED | ACTUAL VS                    |           |                |
| Code                       | Name                            |         | REG               | OT1            | OT2       | ОТЗ          | TOTAL    | TOTAL    | BUDGETED                     |           |                |
| 00001100                   | Manhattan Auto                  |         |                   |                |           |              |          |          |                              |           |                |
|                            |                                 | HOURS   | 71.783            | 3.583          |           |              | 75.366   | 72.000   | ( 3.367)                     |           | — Over budget  |
|                            | [                               | OOLLARS | 1109.448          | 82.453         |           |              | 1191.900 | 1100.000 | ( 91.900)                    | •         | hours/wages a  |
| 29718526                   | Tempe Car Company               |         |                   |                |           |              |          |          |                              |           | in parentheses |
|                            |                                 | HOURS   | 11.433            |                |           |              | 11.433   | 12.000   | 0.567                        |           |                |
|                            | [                               | OLLARS  | 179.470           |                |           |              | 179.470  | 200.000  | 20.530                       |           |                |
| 33683822                   | Motor City                      |         |                   |                |           |              |          |          |                              |           |                |
|                            |                                 | HOURS   | 43.850            | 3.500          |           |              | 47.350   | 50.000   | 2.650                        |           |                |
|                            | C                               | OOLLARS | 700.512           | 80.535         |           |              | 781.047  | 700.000  | ( 81.047)                    |           |                |
| 74328931                   | Cars-R-Us                       |         |                   |                |           |              |          |          |                              |           |                |
|                            |                                 | HOURS   | 3.617             |                |           |              | 3.617    | 5.000    | 1.383                        |           |                |
|                            | E                               | OOLLARS | 55.480            |                |           |              | 55.480   | 100.000  | 44.520                       |           |                |
| 83621789                   | Pensicola Motor Works           |         |                   |                |           |              |          |          |                              |           |                |
|                            |                                 | HOURS   | 19.117            |                |           |              | 19.117   | 20.000   | 0.883                        |           |                |
|                            | E                               | OOLLARS | 301.185           |                |           |              | 301.185  | 320.000  | 18.815                       |           |                |
|                            |                                 | _       |                   |                |           |              |          |          |                              |           |                |
|                            |                                 |         | 149.80<br>2346.09 | 7.08           | 0.00      | 0.00         | 156.88   | 159.00   | 2.12                         |           |                |
|                            | IOTALD                          | OLLANO  | 2040.00           | 102.33         | 0.00      | 0.00         | 2505.00  | 2420.00  | ( 03.00)                     |           |                |
|                            |                                 |         |                   |                |           |              |          |          |                              |           |                |
| Job                        |                                 |         |                   |                | Breaks    | out overtime |          | In GENE  | SIS PRO/SQL, bu              | udgeted h | ours and wages |

This valuable management tool compares budgeted hours and wages with those that were actually worked. In addition, this report also compares hours and wages based on scheduled work times. The Actual vs Budgeted report can show you the individual employee detail, so you can compare efficiencies of employees working on the same task. By breaking out time by regular, three different overtimes, and any miscellaneous costs, the system gives you a concise illustration of where your time/dollars are being squandered. By using the Forecasting feature of the GENESIS PRO/SQL software, the system can be used to project budgets and anticipate cost overruns. This report can be run by pay period or any special time frame.

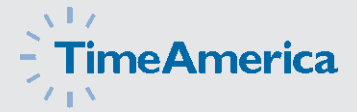

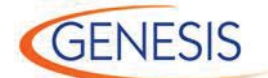

#### Badge Generator Report

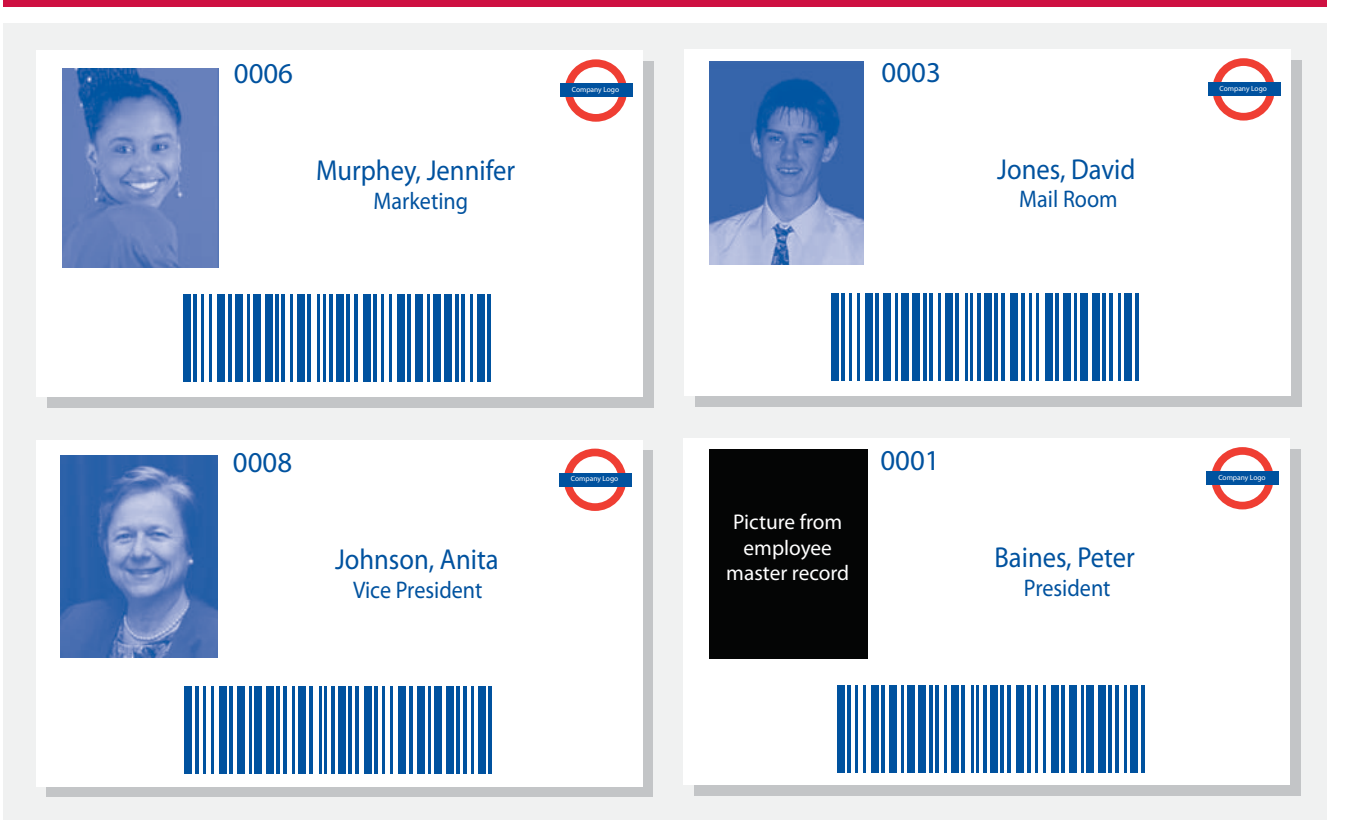

The GENESIS PRO/SQL integrated badge maker gives you the power to print barcode badges directly to a laser printer. The integrated report editor allows you to drop in your own corporate logo along with any additional formatting you desire. Employee pictures are pulled directly from the employee's master record. In addition, GENESIS PRO/SQL prints job costing barcodes for transfer sheets.

TA100 PRO GENESIS

#### **Absence and Missing Punch Report**

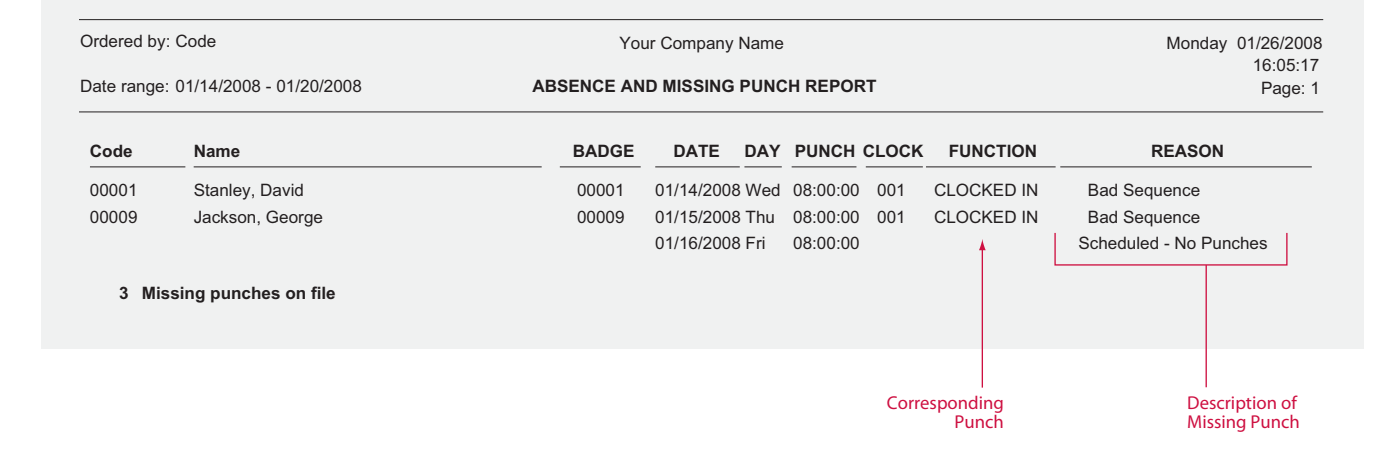

The Missing Punch Report will show any missing transactions that have occurred during the selected date range. Two instances where a missing punch may be generated are: 1. When an employee punches in for the day but does not punch out at the end of the day, or 2. if an employee was scheduled to work on a given day but does not punch on that day. Used in conjunction with the Auto Process feature, this report provides an effective means of catching punch errors before they become payroll errors.

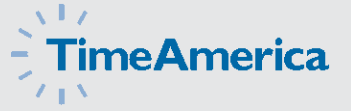

\* Does not allow for electronic supervisor approval. Signature line is available

#### **Overtime Hours Exceptions Report**

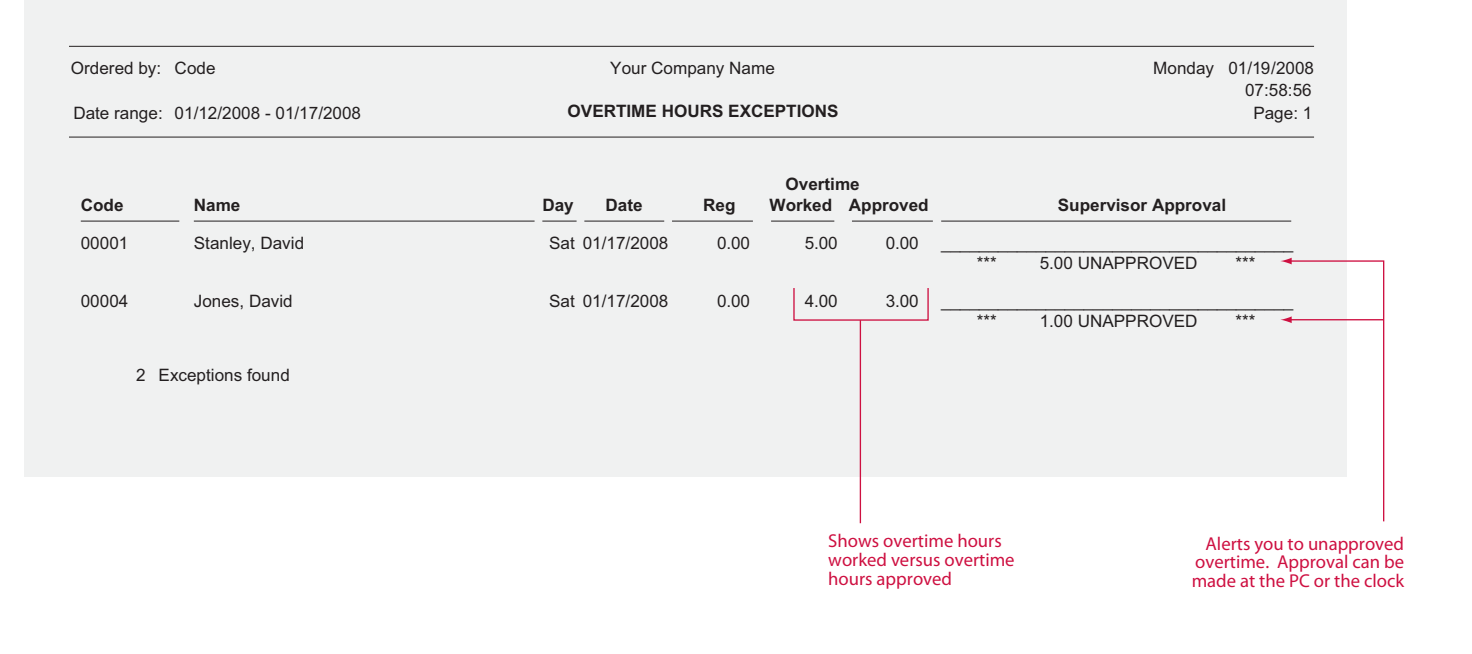

The Overtime Hours Exceptions Report is a valuable tool used to control overtime. This report will show any employee's overtime hours that exceed the value defined in the employee's policy. When used in conjunction with the overtime approval functions, supervisors can be required to approve unauthorized overtime. This report will show you how many hours the supervisor approved, which supervisor approved the overtime, and any overtime worked in excess of the approved amount. A signature line is also available for supervisor use.

TA100 PRO GENESIS

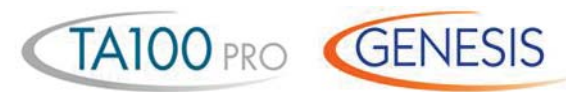

#### Hours Exceptions Report

| Ordered by:                | Code                                                 | Your Cor                               | npany Nam            | e                 |                      |                      |                      | Wednesday           | 02/25/2008                           |
|----------------------------|------------------------------------------------------|----------------------------------------|----------------------|-------------------|----------------------|----------------------|----------------------|---------------------|--------------------------------------|
| Date range:                | 01/12/2008 - 01/16/2008                              | DAILY HOURS                            | EXCE                 | PTIONS            |                      |                      |                      |                     | 07:42:31<br>Page: 1                  |
| 0                          | 1/13/20                                              |                                        |                      |                   |                      |                      |                      |                     |                                      |
| Code                       | Name                                                 | Date                                   | DOW                  | Policy            | Under                | Over                 | Hours Wor            | rked                | Variance                             |
| 00001<br>00003<br>00009    | Stanley, David<br>Anderson, Frank<br>Jackson, George | 01/13/2008<br>01/13/2008<br>01/13/2008 | SUN<br>SUN<br>SUN    | 001<br>001<br>001 | 7.50<br>7.50<br>7.50 | 9.00<br>9.00<br>9.00 | 9.25<br>7.25<br>6.75 | 8.00<br>.25<br>7.75 | 0.25<br>( 0.25)<br>( 0.75) -         |
| 3 Exeptions                | s ðund                                               |                                        |                      |                   |                      |                      |                      |                     |                                      |
| rdered by:                 | Code                                                 | Your Co                                | mpany Nar            | ne                |                      |                      |                      | Fiday               | 02/28/2008                           |
| ate range:                 | 01/12/2008 - 01/16/2008                              | PERIOD HOU                             | RS EXC               | EPTION            | S                    |                      |                      |                     | Page: 1                              |
| Code                       | Name                                                 | Polic                                  | y Ur                 | nder (            | Dver                 | Hours Worked         | Var                  | riance              |                                      |
| 00001<br>00009             | Stanley, David<br>Jackson, George                    | 001                                    |                      | 39.00<br>39.00    | 41.00<br>41.00       | 41.50<br>22.75       |                      | 0.50 (16.25)        |                                      |
| 2 Exeptions                | s 6und                                               |                                        |                      |                   |                      |                      |                      |                     |                                      |
|                            |                                                      |                                        |                      |                   |                      |                      |                      |                     |                                      |
| Ordered by:<br>Date range: | Code<br>01/14/2008 - 01/18/2008                      |                                        | mpany Nar<br>HOURSEX | ne<br>CEPTIONS    |                      |                      |                      | Wedness             | tay 1/21/2008<br>07:44:47<br>Page: 1 |
| Code                       | Name                                                 | Day D                                  | ate                  | End Time          | Consec               | utive Hours          | Base He              | ours Va             | ariance                              |
|                            |                                                      |                                        |                      |                   |                      |                      |                      |                     |                                      |

Shows Variance

The Hours Exceptions Report allows you to easily flag employees with total hours that fall outside your pay policies acceptable range. Inside the employee's pay policy you define ranges for both daily and period hours. In addition, you can also define a maximum number of consecutive hours (gross hours) an employee may be on-the-clock. If the employee's total hours fall outside the defined range they will be flagged on one of these reports. The report will also show the variance from your defined range.

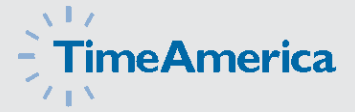

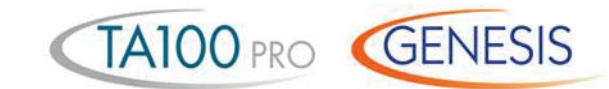

#### **Daily Exceptions Report**

| Ordered by: C  | Code                                       |                        | Your Co                      | mpany N    | ame     |                    |      |         | Wedn                     | esday 0       | 1/21/2008     |         |
|----------------|--------------------------------------------|------------------------|------------------------------|------------|---------|--------------------|------|---------|--------------------------|---------------|---------------|---------|
|                |                                            |                        |                              | EBTIC      |         | DODT               |      |         |                          |               | 10:40:24      |         |
| Date range: () | 01/14/2008 - 01/20/2008                    |                        | DATET EXC                    |            |         |                    |      |         |                          |               | Page: 1       |         |
| Employee       | Name                                       | Date                   | Start                        | Stop       | Categor | Department<br>yJob | Paid | Unpaid  | REG                      | от            | Paid<br>Total |         |
| 00001          | Stanley,David                              | 01/14/2008             | Scheduled: 08:00             | 17:00      |         |                    |      |         | 8.00                     |               | 8.00          |         |
|                |                                            |                        | Rounded: 08:00               | 17:00      | WORK    | 1                  | 8.00 | 1.00    | Schedule                 | d Total:      | 8.00          |         |
|                |                                            |                        | Actual: 08:00                | 17:00      |         | 563725             |      |         | Va                       | ariance:      |               | -       |
|                |                                            | 01/15/2008             | Scheduled: 08:00             | 17:00      |         |                    |      |         | 9.25                     |               | 9.25          |         |
|                |                                            |                        | Rounded: 08:00               | 18:15 Ol   | WORK    | 1                  | 9.25 | 1.00    | Schedule                 | d Total:      | 8.00          |         |
|                |                                            |                        | Actual: 08:05                | 18:15      |         | 563725             |      |         | Va                       | ariance:      | 1.25          | +       |
|                |                                            | 01/16/2008             | Scheduled: 08:00             | 17:00      |         |                    |      |         | 7.75                     |               | 7.75          |         |
|                |                                            |                        | Rounded: 08:15 ID            | 17:00      | WORK    | 1                  | 7.75 | 1.00    | Schedule                 | d Total:      | 8.00          |         |
|                |                                            |                        | Actual: 08:09                | 17:00      |         | 563725             |      |         | Va                       | ariance:      | ( 0.25)       | -       |
|                |                                            | 01/17/2008             | Scheduled: 08:00             | 17:00      |         |                    |      |         | 8.50                     |               | 8.50          |         |
|                |                                            |                        | Rounded: 07:30 IE            | 17:00      | WORK    | 1                  | 8.50 | 1.00    | Schedule                 | d Total:      | 8.00          |         |
|                |                                            |                        | Actual: 07:28                | 17:14      |         | 563725             |      |         | Va                       | ariance:      | 0.50          | +       |
|                |                                            | 01/18/2008             | Scheduled: 08:00             | 17:00      |         |                    |      |         | 6.50                     | 1.50          | 8.00          |         |
|                |                                            |                        | Rounded: 08:00               | 17:00      | WORK    | 1                  | 8.00 | 1.00    | Schedule                 | d Total:      | 8.00          |         |
|                |                                            |                        | Actual: 08:00                | 17:02      |         | 563725             |      |         | Va                       | ariance:      |               | -       |
|                |                                            | 01/19/2008             | Scheduled:                   |            |         |                    |      |         | 0.00                     | 5.00          | 5.00          |         |
|                |                                            |                        | Rounded: 08:00               | 13:00 Ol   | WORK    | 1                  | 5.00 | 0.00    | Schedule                 | d Total:      |               |         |
|                |                                            |                        | Actual: 08:01                | 13:02      |         | 563725             |      |         | Va                       | ariance:      | 5.00          | -       |
|                |                                            |                        |                              |            |         |                    |      | Totals: | 40.00                    | 6.50          | 46.50         |         |
|                |                                            |                        |                              |            |         |                    |      |         |                          |               |               |         |
|                | Shows schedu<br>rounded and ac<br>punch ti | uled,<br>ctual<br>imes | Reports Attendar<br>Exceptic | nce<br>ons |         | Work Location      | I    | Bre     | aks out reg<br>and overt | Jular<br>time |               | C<br>Vă |

The Daily Exception Report is used by managers to track employees adherence to schedules. The report compares actual work time with the employee's sheduled work time and reports variances between the two. By showing the attendance exceptions codes, supervisors can easily spot days where the employees diviated from their scheduled work time.

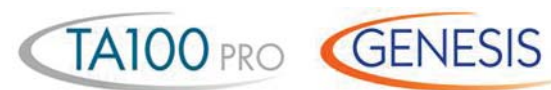

#### Individual Schedule Report

| Date ran    | ge: 03 | /01/2008 - 03/  | 31/20           | 08                                        |    | Υοι                                       | ır Co | ompany Name                               |     |                                           |    |                                           | Frida | ay 02/27/2008<br>07:42:52 |
|-------------|--------|-----------------|-----------------|-------------------------------------------|----|-------------------------------------------|-------|-------------------------------------------|-----|-------------------------------------------|----|-------------------------------------------|-------|---------------------------|
|             |        |                 |                 |                                           |    | INDIVIDU                                  | AL S  | CHEDULE REPO                              | ORT |                                           |    |                                           |       | Page: 1                   |
| Employ      | yee    | Name            |                 |                                           |    |                                           |       |                                           |     |                                           |    |                                           |       |                           |
| 00001       |        | Stanley, D      | David           |                                           |    |                                           |       |                                           |     |                                           |    |                                           |       |                           |
|             |        | Sunday          |                 | Monday                                    |    | Tuesday                                   | ٧     | Vednesday                                 |     | Thursday                                  |    | Friday                                    |       | Saturday                  |
| Feb<br>2008 | 29     | OFF             | 1               | 001/1<br>Full Time - Day<br>08:00 - 17:00 | 2  | 001/1<br>Full Time - Day<br>08:00 - 17:00 | 3     | 001/1<br>Full Time - Day<br>08:00 - 17:00 | 4   | 001/1<br>Full Time - Day<br>08:00 - 17:00 | 5  | 001/1<br>Full Time - Day<br>08:00 - 17:00 | 6     | OFF                       |
| Mar<br>2008 | 7      | OFF             | 8               | 001/1<br>Full Time - Day<br>08:00 - 17:00 | 9  | 001/1<br>Full Time - Day<br>08:00 - 17:00 | 10    | 001/1<br>Full Time - Day<br>08:00 - 17:00 | 11  | 001/1<br>Full Time - Day<br>08:00 - 17:00 | 12 | 001/1<br>Full Time - Day<br>08:00 - 17:00 | 13    | OFF                       |
| Mar<br>2008 | 14     | OFF             | 15              | 001/1<br>Full Time - Day<br>08:00 - 17:00 | 16 | 001/1<br>Full Time - Day<br>08:00 - 17:00 | 17    | 001/1<br>Full Time - Day<br>08:00 - 17:00 | 18  | 001/1<br>Full Time - Day<br>08:00 - 17:00 | 19 | 001/1<br>Full Time - Day<br>08:00 - 17:00 | 20    | OFF                       |
| Mar<br>2008 | 21     | OFF             | 22              | 001/1<br>Full Time - Day<br>08:00 - 17:00 | 23 | 001/1<br>Full Time - Day<br>08:00 - 17:00 | 24    | 001/1<br>Full Time - Day<br>08:00 - 17:00 | 25  | 001/1<br>Full Time - Day<br>08:00 - 17:00 | 26 | 001/1<br>Full Time - Day<br>08:00 - 17:00 | 27    | OFF                       |
| Mar<br>2008 | 28     | OFF             | 29              | 001/1<br>Full Time - Day<br>08:00 - 17:00 | 30 | 001/1<br>Full Time - Day<br>08:00 - 17:00 | 31    | 001/1<br>Full Time - Day<br>08:00 - 17:00 | 1   | 001/1<br>Full Time - Day<br>08:00 - 17:00 | 2  | 001/1<br>Full Time - Day<br>08:00 - 17:00 | 3     | OFF                       |
|             |        |                 |                 |                                           |    |                                           |       |                                           |     |                                           |    |                                           |       |                           |
|             |        | Shift (<br>numb | Group<br>er plu | and<br>Is name                            |    | <br>Shift start/st                        | op ti | ime                                       |     |                                           |    |                                           |       |                           |

The Individual Employee Schedule Report shift group, individual shift number, shift name, and daily start/stop times assigned to the selected employees for the selected date range. This report may be handed out to employees indicating the employee's upcoming work schedule.

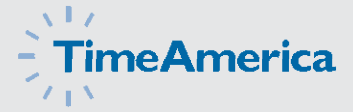

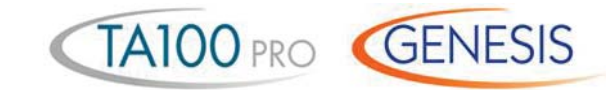

Shift start/stop time

#### Shift Coverage Report

|        | Date range: 02/01/           | 2008 - 0/14/2 | 2008                                                   | You<br>SHIFT C                              | r Company Name                                                                                                    |                                            |                                   | Tuesday 01/27/20<br>09:14::<br>Page:         | 08<br>34<br>: 1 |
|--------|------------------------------|---------------|--------------------------------------------------------|---------------------------------------------|----------------------------------------------------------------------------------------------------|--------------------------------------------|-----------------------------------|----------------------------------------------|-----------------|
|        | Shift Group                  | Name          |                                                        |                                             | Shift Start                                                                                                    | - Stop                                     |                                   |                                              |                 |
|        | 050                          | Jail Line     | Officers Roll Calll                                    |                                             | 1 08:00 -                                                                                                    | 16:00                                      |                                   |                                              |                 |
|        | Su                           | inday         | Monday                                                 | Tuesday                                     | Wednesday                                                                                                    | Thursday                                   | Friday                            | Saturday                                     |                 |
| and    | Feb 1                        |               | 2                                                      | 3                                           | 4                                                                                                    | 5                                          | 6                                 | 7                                            |                 |
| read — | 2008 22 EMP                  | LOYEES        | 34 EMPLOYEES                                           | 37 EMPLOYEES                                | 36 EMPLOYEES                                                                                                    | 35 EMPLOYEES                               | 35 EMPLOYEES                      | 25 EMPLOYEES                                 |                 |
| rmat   | Feb 8                        |               | 9                                                      | 10                                          | 11                                                                                                    | 12                                         | 13                                | 14                                           |                 |
|        | 2008 21 EMP                  | LOYEES        | 25 EMPLOYEES                                           | 27 EMPLOYEES                                | 26 EMPLOYEES                                                                                                    | 24 EMPLOYEES                               | 24 EMPLOYEES                      | 22 EMPLOYEES                                 |                 |
|        |                              |               |                                                        |                                             | 1                                                                                                    |                                            |                                   |                                              |                 |
|        | Shift Group                  | Name          |                                                        |                                             | Shift Start                                                                                                    | - Stop                                     |                                   |                                              |                 |
|        | 050                          | Jail Line     | Officers Roll Calll                                    |                                             | 2 16:00 -                                                                                                    | 00:00                                      |                                   |                                              |                 |
|        | Su                           | inday         | Monday                                                 | Tuesday                                     | Wednesday                                                                                                    | Thursday                                   | Friday                            | Saturday                                     |                 |
|        | Feb 1                        |               | 2                                                      | 3                                           | 4                                                                                                    | 5                                          | 6                                 | 7                                            |                 |
|        | 2008 20 EMP                  | LOYEES        | 24 EMPLOYEES                                           | 26 EMPLOYEES                                | 25 EMPLOYEES                                                                                                    | 25 EMPLOYEES                               | 24 EMPLOYEES                      | 21 EMPLOYEES                                 |                 |
|        | Feb 8                        |               | 9                                                      | 10                                          | 11                                                                                                    | 12                                         | 13                                | 14                                           |                 |
|        | 2008 19 EMP                  | LOYEES        | 22 EMPLOYEES                                           | 23 EMPLOYEES                                | 22 EMPLOYEES                                                                                                    | 22 EMPLOYEES                               | 22 EMPLOYEES                      | 20 EMPLOYEES                                 |                 |
|        | 0.16                         |               |                                                        |                                             | <b>.</b>                                                                                                    |                                            |                                   |                                              |                 |
|        |                              | BLOMO A       |                                                        |                                             |                                                                                                    |                                            |                                   |                                              |                 |
|        | Shint Group                  |               |                                                        |                                             | Shift Start                                                                                                    | - Stop                                     |                                   |                                              |                 |
|        | 050                          | Jail Line     | Officers Roll Calll                                    |                                             | 3 00:00 -                                                                                                    | - <b>Stop</b><br>08:00                     |                                   |                                              |                 |
|        | 050                          | Jail Line     | Officers Roll Calll                                    | Tuesday                                     | Shift Start<br>3 00:00 -<br>Wednesday                                                                                                    | - Stop<br>08:00<br>Thursday                | Friday                            | Saturday                                     |                 |
|        | 050<br>Feb 1                 | Jail Line     | Officers Roll Calll Monday 2                           | Tuesday                                     | Shift Start<br>3 00:00 -<br>Wednesday<br>4                                                                                                    | - Stop<br>08:00<br>- Thursday<br>5         | Friday                            | Saturday                                     |                 |
|        | 050<br>Feb 2008 23 EMF       | Jail Line     | Officers Roll Calll Monday 2 2 20 EMPLOYEES            | Tuesday       3       24 EMPLOYEES          | Shift     Start       3     00:00 -       Wednesday       4       26 EMPLOYEES                                                                              | - Stop<br>08:00<br>5<br>25 EMPLOYEES       | Friday<br>6<br>21 EMPLOYEES       | Saturday<br>7<br>22 EMPLOYEES                |                 |
|        | 050<br>Feb 1 23 EMF<br>Feb 8 | Jail Line     | Officers Roll Call<br>Monday<br>2<br>20 EMPLOYEES<br>9 | Tuesday       3       24 EMPLOYEES       10 | Shift         Start           3         00:00 -           Wednesday         -           4         -           26 EMPLOYEES         -           11         - | - Stop<br>08:00<br>5<br>25 EMPLOYEES<br>12 | Friday<br>6<br>21 EMPLOYEES<br>13 | Saturday       7       22 EMPLOYEES       14 |                 |

iry

The Shift Coverage Report is a management tool used for scheduling daily workloads. This report will show the number of employees scheduled for each shift, on each day of the pay period, for the selected date range in calendar format. The report breaks out each shift and shows the shift start/stop times for quick reference.

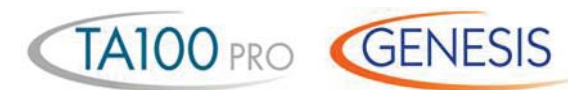

#### Who's Scheduled Report

| Ordered by:  | Name                           |                                      |                                            | Your Compan   | y Name    |                                          |                     | Saturday 03/27/2008 |                         |
|--------------|--------------------------------|--------------------------------------|--------------------------------------------|---------------|-----------|------------------------------------------|---------------------|---------------------|-------------------------|
| Date & time: | : 03/27/2008                   | 10:00:00                             |                                            | WHO'S SCHEDUL | ED REPORT |                                          |                     | Page: 1             |                         |
| Code         | Name                           | Phone #                              | Shift                                      | 12:00am       | 6:00am    | 12:00pm                                  | 6:00pm              | 11:59pm             |                         |
| 00078        | Boston,Darlene                 | (856)455-5696                        | 08:30 - 16:30                              |               |           | *                                        |                     |                     |                         |
| 00084        | Bunting,Karl                   | (856)455-1602                        | 07:00 - 15:00                              |               | -         | *                                        |                     |                     |                         |
| 00071        | Carney,Mary Ann                | (856)455-6506                        | 08:00 - 16:00                              |               |           | *                                        |                     |                     | — Time line graphically |
| 00086        | Coleman, Janice                | (856)453-0534                        | 07:00 - 15:00                              |               | -         | *                                        | 1                   |                     | displays coverage       |
| 00081        | McCormick,Dougla               | a (856)451-2317                      | 07:00 - 15:30                              |               |           | *                                        | -                   |                     |                         |
| 00067        | Miller, Eleanor                | (856)358-2962                        | 07:00 - 15:00                              |               |           | *                                        |                     |                     |                         |
| 00083        | Waller, Denise                 | (856)455-9137                        | 08:30 - 16:30                              |               |           | *                                        |                     |                     |                         |
| 00064        | Wurtzel,Paul                   | (856)455-8489                        | 07:00 - 15:30                              |               | -         | *                                        | -                   |                     |                         |
| 8 EMPLOY     | <b>YEES</b>                    |                                      |                                            |               |           | 1                                        |                     |                     |                         |
|              |                                |                                      |                                            |               |           |                                          |                     |                     |                         |
|              | Contacting<br>for schedu<br>is | employees<br>le changes<br>made easy | Actual start<br>stop times of<br>the shift | /<br>of       |           | Selected time (10:<br>pinpointed by an a | 00 a.m.)<br>asterik |                     |                         |

The Who's Scheduled Report can be printed in a coverage form which provides a graphical representation of your employee's schedules. This report shows voids in scheduling and where the day may be over or understaffed. Besides the normal reporting selections, this report can graphically depict Scheduled, Not Scheduled, Both, or Off Today.

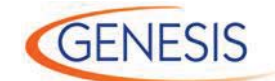

#### Multiple Schedule Report

|                 | - | Week<br>Group<br>Division | 01/24/2008<br>ALL GROUPS<br>ALL DIVISIONS |        |        | Your Co                                | ompany Namo | e                 |                   |           | Wednesd  | ay 01/21/2008<br>18:05:25<br>Page: 1 |
|-----------------|---|---------------------------|-------------------------------------------|--------|--------|----------------------------------------|-------------|-------------------|-------------------|-----------|----------|--------------------------------------|
|                 | - | Code                      | Name                                      |        | Sunday | Monday                                 | Tuesday     | Wednesday         | Thursday          | Friday    | Saturday | Total<br>Scheduled                   |
|                 | ( | 00001                     | Stanley,David                             |        | OFF    | 0800-1700                              | 0800-1700   | 0800-1700         | 0800-1700         | 0800-1700 | OFF      | 40.00                                |
|                 | ( | 00002                     | Baines,Peter                              |        | OFF    | 0800-1700                              | 0800-1700   | 0800-1700         | 0800-1700         | 0800-1700 | OFF      | 40.00                                |
|                 | ( | 00003                     | Anderson, Frank                           |        | OFF    | 0800-1700                              | 0800-1700   | 0800-1700         | 0800-1700         | 0800-1700 | OFF      | 40.00                                |
|                 | ( | 00004                     | Jones,David                               |        | OFF    | 0800-1700                              | 0800-1700   | 0800-1700         | 0800-1700         | 0800-1700 | OFF      | 40.00                                |
|                 | ( | 00005                     | Smith, John                               |        | OFF    | 0800-1700                              | 0800-1700   | 0800-1700         | 0800-1700         | 0800-1700 | OFF      | 40.00                                |
|                 | ( | 00006                     | Allen,Jim                                 |        | OFF    | 0800-1700                              | 0800-1700   | 0800-1700         | 0800-1700         | 0800-1700 | OFF      | 40.00                                |
|                 | ( | 00007                     | Murphy, Jennifer                          |        | OFF    | 1700-0200                              | 1700-0200   | 1700-0200         | 1700-0200         | 1700-0200 | OFF      | 40.00                                |
| Easy to read    |   | 80000                     | Howard,Sandra                             |        | OFF    | 1700-0200                              | 1700-0200   | 1700-0200         | 1700-0200         | 1700-0200 | OFF      | 40.00                                |
| one line format | ( | 00009                     | Jackson,George                            |        | OFF    | 0800-1700                              | 0800-1700   | 0800-1700         | 0800-1700         | 0800-1700 | OFF      | 40.00                                |
|                 | C | 00012                     | Smith,Paul                                |        | OFF    | 0800-1700                              | 0800-1700   | 0800-1700         | 0800-1700         | 0800-1700 | OFF      | 40.00                                |
|                 |   | 10 EMPL                   | OYEES LISTED                              | Totals | 0.00   | 80.00                                  | 80.00       | 80.00             | 80.00             | 80.00     | 0.00     | 400.00                               |
|                 |   |                           |                                           |        |        |                                        |             |                   |                   |           |          |                                      |
|                 |   |                           |                                           |        |        | Total hours<br>scheduled<br>for Monday |             | Indivi<br>start/s | dual<br>stop time |           |          | Totals for the week                  |

The Multiple Schedule Report is a printout of the Multiple Schedule Adjuster found in GENESIS PRO/SQL. The adjuster provides a single input point for all your employee schedules. Its easy to use one-line format makes quick work of tedious schedule fine-tuning. You can easily pick which group of employees you want to look at and adjust. When you are done, this quick printout can be used to post employee schedules for the week.

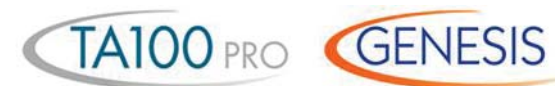

#### Employee Wage Report

| Date range:<br>Ordered by:<br>Grouped by: | 12/01/2008 - 12/14/2008<br>Name<br>None | EM            | Yo                                            | our Company<br>NAGE (CATE | Name<br>EGORY) RE | PORT    |      |      |         | Tuesday | 03/02/2008<br>10:49:35<br>Page: 1 |            |
|-------------------------------------------|-----------------------------------------|---------------|-----------------------------------------------|---------------------------|-------------------|---------|------|------|---------|---------|-----------------------------------|------------|
| Code                                      | Name                                    | Category      | Policy<br>Wage                                |                           | REG               | OT1     | OT2  | ОТЗ  | PAID    | UNPAID  | TOTAL                             |            |
| 00620                                     | Brewster, Sharon                        | HOL           | 011                                           | HOURS                     | 32.000            |         |      |      | 32.000  |         | 32.000                            |            |
|                                           |                                         |               | 15.8764                                       | DOLLARS                   | 508.045           |         |      |      | 508.045 |         | 508.045                           |            |
|                                           |                                         | SICK          | 011                                           | HOURS                     | 8.000             |         |      |      | 8.000   |         | 8.000                             |            |
|                                           |                                         |               | 15.8764                                       | DOLLARS                   | 127.011           |         |      |      | 127.011 |         | 127.011                           |            |
|                                           |                                         | WORK          | 011                                           | HOURS                     | 3.250             |         |      |      | 3.250   |         | 3.250                             |            |
|                                           |                                         |               | 15.9264                                       | DOLLARS                   | 51.761            |         |      |      | 51.761  |         | 51.761                            |            |
|                                           |                                         | WORK          | 011                                           | HOURS                     | 36.750            | 4.500   |      |      | 41.250  |         | 41.250                            |            |
|                                           |                                         |               | 15.9764                                       | DOLLARS                   | 587.133           | 107.841 |      |      | 694.973 |         | 694.973                           |            |
|                                           |                                         |               | тота                                          | L HOURS                   | 80.00             | 4.50    | 0.00 | 0.00 | 84.50   | 0.00    | 84.50                             | — Total Ho |
|                                           |                                         |               | TOTAL D                                       | OLLARS                    | 1273.95           | 107.84  |      |      | 1381.79 |         | 1381.79                           |            |
|                                           |                                         |               |                                               |                           |                   |         |      |      |         |         | †                                 |            |
|                                           | Optional breakouts<br>by pay category   | Bi<br>m<br>ra | <br>reaks out<br>iultiple day<br>ites for sam | ie<br>r                   |                   |         |      |      |         |         | <br>Total Dollars                 |            |

This report provides a complete breakdown of hours and wages per employee sorted by group. This report may be used to provide supervisors the total hours their employees have

worked and the gross wages earned. This report can also be used as a comparison to the payroll journal.

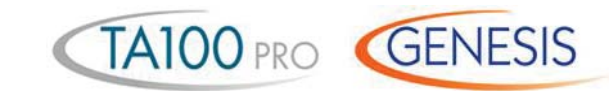

## Department Wage Report

|                                                    | Date range:<br>Ordered by: | 12/01/20038 - 12/14/20 <b>8</b><br>Name | Your Cor                     | mpany Name            | PORT                |                   | Tue          | sday 03/02/2008<br>11:25:12<br>Page: 1 | 3<br>2<br>1 |
|----------------------------------------------------|----------------------------|-----------------------------------------|------------------------------|-----------------------|---------------------|-------------------|--------------|----------------------------------------|-------------|
|                                                    | Code                       | Name                                    |                              | REG                   | OT1                 | OT2               | OT3          | TOTAL                                  |             |
| Totals for all ———<br>loyees in each<br>department | → 705100                   | Finance                                 | HOURS<br>DOLLARS             | 1199.750<br>11963.728 | 1.000<br>21.530     |                   |              | 1200.750<br>11985.258                  |             |
|                                                    | 706100                     | Data Processing                         | HOURS<br>DOLLARS             | 289.500<br>4051.643   | 14.000<br>407.726   |                   |              | 303.500<br>4459.369                    |             |
|                                                    | 746100                     | Customer Service                        | HOURS                        | 1508.500<br>18470.324 | 115.250<br>2020.255 | 26.750<br>665.327 |              | 1650.500<br>21155.906                  |             |
|                                                    | 747100                     | Emergency Management                    | HOURS                        | 131.750<br>1333.597   | 13.750<br>271.274   |                   |              | 145.500<br>1604.871                    |             |
|                                                    | 747662                     | Emergency Mgt. Rerp Grant               | HOURS                        | 4.000<br>52.548       |                     |                   |              | 4.000<br>52.548                        |             |
|                                                    | 758101                     | Production                              | HOURS                        | 2021.500<br>23775.349 | 231.250<br>4331.328 | 16.250<br>403.008 |              | 2269.000<br>28509.686                  |             |
|                                                    |                            |                                         | TOTAL HOURS<br>TOTAL DOLLARS | 5155.00<br>59647.19   | 375.25<br>7052.11   | 43.00<br>1068.34  | 0.00<br>0.00 | 5573.25<br>67767.64                    | •           |
|                                                    |                            |                                         |                              | Breaks out reg        | ular                |                   | т            |                                        |             |

The Department Wage Report provides a complete breakdown of wages for the period attributed to each

department. This report can be used for General Ledger posting or budget versus actual analysis.

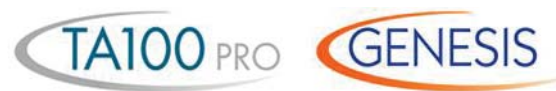

#### Group Wage Report

| Date range: | Name<br>12/01/2008 - 12/14/2008 | Your Com<br>GROUP WA         | npany Name              |                       |                     | Tues         | day 03/02/2008<br>11:32:14<br>Page: 1 |
|-------------|---------------------------------|------------------------------|-------------------------|-----------------------|---------------------|--------------|---------------------------------------|
| Code        | Name                            |                              | REG                     | OT1                   | OT2                 | ОТЗ          | TOTAL                                 |
| 001         | Medical                         | HOURS                        | 27694.000<br>236839.716 | 2880.500<br>55290.160 | 58.750<br>1438.065  |              | 30633.250<br>293567.940               |
| 005         | Nursing                         | HOURS<br>DOLLARS             | 5410.000<br>64297.140   | 183.500<br>3823.739   | 140.750<br>3349.405 |              | 5734.250<br>71470.283                 |
| 006         | Dietary                         | HOURS<br>DOLLARS             | 1465.500<br>13980.101   | 34.000<br>480.929     |                     |              | 1499.500<br>14461.029                 |
| 007         | Hskp / Laundry                  | HOURS<br>DOLLARS             | 998.750<br>10358.142    | 21.000<br>351.882     |                     |              | 1019.750<br>10710.024                 |
| 008         | Administration                  | HOURS<br>DOLLARS             | 191.258<br>2139.353     |                       |                     |              | 191.258<br>2139.353                   |
| 009         | Clerical                        | HOURS<br>DOLLARS             | 550.500<br>7511.711     | 2.500<br>51.609       |                     |              | 553.000<br>7563.321                   |
| 010         | Maintenance / B&G               | HOURS<br>DOLLARS             | 540.250<br>5833.012     | 33.750<br>595.744     |                     |              | 574.000<br>6428.757                   |
| 012         | Social Services                 | HOURS<br>DOLLARS             | 42.000<br>691.702       |                       |                     |              | 42.000<br>691.702                     |
| 013         | Personnel                       | HOURS<br>DOLLARS             | 56.000<br>919.940       |                       |                     |              | 56.000<br>919.940                     |
| → 014       | Activities                      | HOURS<br>DOLLARS             | 361.750<br>3752.459     | 0.250<br>4.553        |                     |              | 362.000<br>3757.012                   |
|             |                                 | TOTAL HOURS<br>TOTAL DOLLARS | 37310.01<br>346323.28   | 3155.50<br>60598.61   | 199.50<br>4787.47   | 0.00<br>0.00 | 40665.01<br>411709.36                 |

Total Hours

The Group and Division wage reports break down the labor dollars spent by Supervisory group (Group) and corporate location (Division). By utilizing these reports, supervisors and facility managers can easily track labor costs and spot preventable overtime charges.

# - Time & Labor Management Solutions

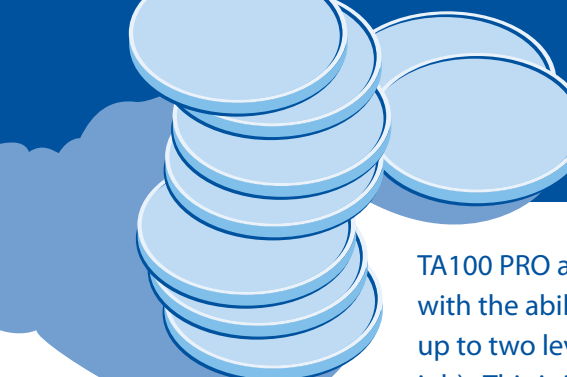

TA100 PRO and GENESIS PRO/SQL come standard with the ability for employees to transfer between up to two levels of labor distribution (department, job). This is in addition to the ability to sort reports by division, group, full-time/part-time, temporary/permanent, hourly/ salaried. The GENESIS PRO/SQL optional Job Costing Module provides three additional labor distribution levels employees can transfer between (step, operation, task). Both systems have the ability to report on labor hours and dollars, actual and budgeted.

Employees may use a badge, keypad, optional bar code wand or gun to input job costing data directly at the data collection terminals. In addition, job costing data can be input through PC clock, Web Clock or Time America's Telepunch systems. The GENESIS PRO/SQL optional Job Costing Module allows you to define tables of valid transfer numbers through any of the data collection options. This prevents employees from transferring into invalid departments, jobs, steps, operations, or tasks.

# Job Costing Reports

Reports may contain up to eight user definable levels of totals including: shift, division, group, department, job, step, operation, and task. The Job Costing Module will also track quantities accepted and rejected and allows you to apply piece rates on quantities produced.

The forecasting option in TA100 PRO and GENESIS PRO/SQL allows you to immediately verify if you are on-schedule for the completion of any job. In addition, GENESIS PRO/SQL allows you to verify completion of any step, operation or task within the system. Forecasting takes into consideration the hours worked and dollars spent to date, along with the scheduled hours still to work, to come up with forecasted totals for any department, job, step, operation and task in the system. Combined with Budgeting, Forecasting can tell you if you will be over or under budget prior to the completion of a job. This allows you to adjust schedules to meet future requirements and avoid overpaying employees. \* Job standard, step, operation, task available with the optional job costing module

\*\* Job only, does not include piece rates

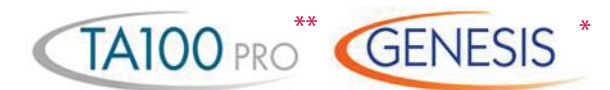

of mis-entered data

#### Job Cost List

| Ordered b            | y: NAME                    |                      | Your Company                                                  | Name                                        |            |                                          |                                    |                     | Friday 01/02/2<br>09                                               | 2008<br>9:10                                                       |
|----------------------|----------------------------|----------------------|---------------------------------------------------------------|---------------------------------------------|------------|------------------------------------------|------------------------------------|---------------------|--------------------------------------------------------------------|--------------------------------------------------------------------|
| how inactive         | s: Yes                     |                      | JOB LIS                                                       | г                                           |            |                                          |                                    |                     | Pag                                                                | e: 1                                                               |
| Code                 | Name                       | Active               | Budgeted<br>Hours                                             | Budgeted<br>DOLLARS                         | Hou<br>Use | ırly<br>Wage                             | Piece<br>Use                       | Wage                | Validate                                                           |                                                                    |
| 74328931             | Cars-R-Us                  | NO                   | 87323.00                                                      | 22380884.9800                               | YES        | 15.9600                                  | NO                                 | 0.0000              | NO                                                                 | -                                                                  |
| 00001100             | Manhattan Auto             | YES                  | 500.00                                                        | 1068000.0000                                | YES        | 15.3400                                  | NO                                 | 0.0000              | YES                                                                |                                                                    |
| 33683822             | Motor City                 | YES                  | 932.00                                                        | 30411.3600                                  | YES        | 16.0300                                  | YES                                | 2.3564              | YES                                                                |                                                                    |
| 83621789             | Pensicola Motor Work       | YES                  | 8932.00                                                       | 22740872.0000                               | YES        | 15.7800                                  | NO                                 | 0.0000              | YES                                                                |                                                                    |
| 29718526<br>5 Jobs I | Tempe Car Company<br>isted | YES                  | 1200.00                                                       | 2943600.0000                                | YES        | 15.3400                                  | YES                                | 0.1500              | YES                                                                |                                                                    |
|                      |                            | Allows<br>wor<br>ove | user to default a v<br>ked. Can be used<br>rhead costs (overl | wage by job<br>to calculate<br>nead factor) | rej        | By using ac<br>ected quar<br>rates can b | ccepted<br>ntities, p<br>e calcula | and<br>iece<br>ated | The valida<br>validates a<br>and optior<br>the name.<br>eliminates | tion optio<br>iny entere<br>hally displ<br>This virtu<br>the possi |

The Job Cost List is a detailed listing of all the job, step, operation, and task numbers entered into GENESIS PRO/SQL. This list contains information such as the job name and number, the active/inactive status of the job, the number of budgeted hours and dollars, and wages assigned to the job. The list will also indicate whether or not the job number will appear in the validation table.

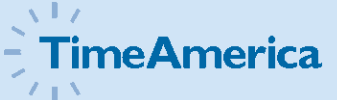

# TA100 PRO GENESIS \*

#### Employee Job Cost List

| Ordered by:     | CODE                                                   |                            |            | Yc    | our Company N | ame       |                                        | т         | uesday 03/09/2008 |
|-----------------|--------------------------------------------------------|----------------------------|------------|-------|---------------|-----------|----------------------------------------|-----------|-------------------|
| Show inactives: | NO                                                     |                            |            | EMPLO | OYEE JOB CO   | ST LIST   |                                        |           | Page: 1           |
| Code            | Name                                                   | Day                        | Date       | Work  | Department    | Cost Cntr | Step                                   | Operation | Task              |
| 036594          | Newbury,Darrell                                        | Sunday                     | 01/11/2008 | NO    | 01300         | 01379     | 00001100                               | 89323     | 00002398730844    |
|                 |                                                        | Monday                     | 01/12/2008 | YES   | 01300         | 01379     | 00001100                               | 89323     | 00002398730844    |
|                 |                                                        | Tuesday                    | 01/13/2008 | YES   | 01300         | 01379     | 00001100                               | 89323     | 00002398730844    |
|                 |                                                        | Wednesday                  | 01/14/2008 | YES   | 01300         | 01379     | 00001100                               | 89323     | 00002398730844    |
|                 |                                                        | Thursday                   | 01/15/2008 | YES   | 01300         | 01379     | 00001100                               | 89323     | 00002398730844    |
|                 |                                                        | <ul> <li>Friday</li> </ul> | 01/16/2008 | YES   | 01300         | 01379     | 00001100                               | 89323     | 00002398730844    |
|                 |                                                        | Saturday                   | 01/17/2008 | NO    | 01300         | 01379     | 00001100                               | 89323     | 00002398730844    |
| 1 Employe       | ee listed                                              |                            |            |       |               |           |                                        |           |                   |
|                 |                                                        |                            |            |       |               |           |                                        |           |                   |
| as              | Shows default<br>ssignment for each<br>day of the week |                            |            |       |               | Us        | ser definable job<br>sting level names |           |                   |

The Employee Job Cost List shows job cost level scheduling for selected employees in the selected date range.

Employees may be scheduled for up to five levels of time tracking.

\* Step, operation, and tasks available with optional Job Costing module

\*\* Department and Job only

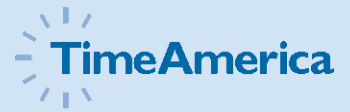

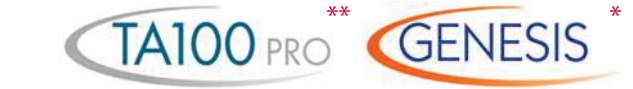

Labor Distribution Report

| Date range: 01<br>Grouped by: Er | 1/04/2008 - 01/10/2008<br>mployee,Job | Your      | Company Nam | ie    |      |      |      | Friday | 01/16/2008 10:00:13 |
|----------------------------------|---------------------------------------|-----------|-------------|-------|------|------|------|--------|---------------------|
|                                  |                                       | LABOR DIS | TRIBUTION R | EPORT |      |      |      |        | Page: 1             |
|                                  |                                       | HOURS     | CUM HRS     | REG   | OT1  | OT2  | ОТЗ  | UNPAID | TOTAL               |
| 036594                           | Newbury,Darrell                       |           |             |       |      |      |      |        |                     |
| 00001100                         | Manhattan Auto                        | 63.35     | 63.35       | 59.77 | 3.58 |      |      | 2.50   | 65.85               |
| 29718526                         | Tempe Car Company                     | 5.52      | 68.87       | 5.52  |      |      |      | 0.50   | 6.02                |
| 33683822                         | Motor City                            | 6.98      | 75.85       | 3.48  | 3.50 |      |      | 1.00   | 7.98                |
| 74328931                         | Cars-R-Us                             | 3.62      | 79.47       | 3.62  |      |      |      | 0.50   | 4.12                |
| 83621789                         | Pensicola Motor Works                 | 7.62      | 87.08       | 7.62  |      |      |      | 0.50   | 8.12                |
| EMPLOYEE                         | 036594 TOTALS                         | 87.08     | _           | 80.00 | 7.08 | 0.00 | 0.00 | 5.00   | 92.08               |
| Date range: 01                   | 1/04/2008 - 01/10/2008                | Your      | Company Nam | ne    |      |      |      | Friday | 01/16/2008          |
| Grouped by: Jo                   | bb,Employee                           |           |             | FPORT |      |      |      |        | 10:02:13            |
|                                  |                                       |           |             |       |      |      |      |        | Page: 1             |
|                                  |                                       | HOURS     | CUM HRS     | REG   | OT1  | OT2  | OT3  | UNPAID | TOTAL               |
| 00001100                         | Manhattan Auto                        |           |             |       |      |      |      |        |                     |
| 036594                           | Newbury,Darrell                       | 63.35     | 63.35       | 59.77 | 3.58 |      |      | 2.50   | 65.85               |
| 037071                           | Johnson,Carl                          | 12.02     | 75.37       | 12.02 |      |      |      | 1.00   | 13.02               |
| JOB 0000110                      | 00 TOTALS                             | 75.37     | _           | 71.78 | 3.58 | 0.00 | 0.00 | 3.50   | 78.87               |
| 33683822                         | Motor City                            |           |             |       |      |      |      |        |                     |
| 036594                           | Newbury.Darrell                       | 6.98      | 6.98        | 3.48  | 3.50 |      |      | 1.00   | 7.98                |

40.37

47.35

47.35

40.37

43.85

\* Step, operation, and tasks available with optional Job Costing module

\*\* Department and Job only

> You pick the order – you want to see the report sorted in. Up to 8 different userdefined sort criteria are available

> > Totals for each sort are shown along with grand total

41.57

49.55

1.20

2.20

The Labor Distribution Report summarizes total time by up to eight user selectable groupings of distribution (employee, shift, department, job, step, operation, task, and pay category).

Johnson,Carl

037071

**JOB 33683822 TOTALS** 

In addition you can also select the hierarchy order in which you want the totals to be reported. The two reports shown represent two groupings (employee/job) sorted opposite ways.

0.00

Breaks out up to 3 levels of overtime

0.00

3.50

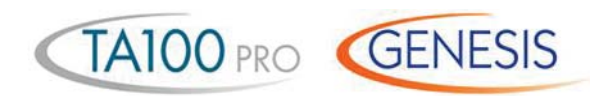

#### Wage Distribution Report

| Date range: | 01/04/2008 - 01/16/2008 | Y                        | our Company Nam   | e               |      |      | Fr      | day 01/10/2008    |  |
|-------------|-------------------------|--------------------------|-------------------|-----------------|------|------|---------|-------------------|--|
| Grouped by: | Employee,Job            | WAGE DISTRIBUTION REPORT |                   |                 |      |      |         |                   |  |
|             |                         |                          | REG               | OT1             | OT2  | ОТЗ  | DOLLARS | TOTALS            |  |
| 036594      | Newbury,Darrell         |                          |                   |                 |      |      |         |                   |  |
| 00001100    | Manhattan Auto          | HOURS<br>DOLLARS         | 59.767<br>916.821 | 3.583<br>82.453 |      |      |         | 63.350<br>999.273 |  |
| 29718526    | Tempe Car Company       | HOURS<br>DOLLARS         | 5.517<br>84.626   |                 |      |      |         | 5.517<br>84.626   |  |
| 33683822    | Motor City              | HOURS<br>DOLLARS         | 3.483<br>53.434   | 3.500<br>80.535 |      |      |         | 6.983<br>133.969  |  |
| 74328931    | Cars-R-Us               | HOURS<br>DOLLARS         | 3.617<br>55.480   |                 |      |      |         | 3.617<br>55.480   |  |
| 83621789    | Pensicola Motor Works   | HOURS<br>DOLLARS         | 7.617<br>116.840  |                 |      |      |         | 7.617<br>116.840  |  |
| EMPLOYEE    | 36594 TOTALS            | TOTAL HOURS              | 80.00             | 7.08            | 0.00 | 0.00 |         | 87.08             |  |
|             |                         | TOTAL DOLLARS            | 1227.20           | 162.99          | 0.00 | 0.00 | 0.00    | 1390.19           |  |
|             | GRAND TOTALS            | TOTAL HOURS              | 80.00             | 7.08            | 0.00 | 0.00 |         | 87.08             |  |
|             |                         | TOTAL DOLLARS            | 1227.20           | 162.99          | 0.00 | 0.00 | 0.00    | 1390.19           |  |

Wages are broken out and calculated on up to 3 userdefined levels of overtime

| Date range:<br>Grouped by: | 01/04/2008 - 01/16/2008<br>Department,Job | Your Company Name WAGE DISTRIBUTION REPORT |          |        |      |      |         |          |
|----------------------------|-------------------------------------------|--------------------------------------------|----------|--------|------|------|---------|----------|
|                            |                                           |                                            | REG      | OT1    | OT2  | отз  | DOLLARS | TOTALS   |
| 01300                      | Maintenance Yard                          |                                            |          |        |      |      |         |          |
| 00001100                   | Manhattan Auto                            | HOURS                                      | 84.600   | 2.617  |      |      |         | 87.217   |
|                            |                                           | DOLLARS                                    | 1306.056 | 60.210 |      |      | 427.920 | 1794.185 |
| 29718526                   | Tempe Car Company                         | HOURS                                      | 5.917    |        |      |      |         | 5.917    |
|                            |                                           | DOLLARS                                    | 94.844   |        |      |      |         | 94.844   |
| 33683822                   | Motor City                                | HOURS                                      | 40.367   |        |      |      |         | 40.367   |
|                            |                                           | DOLLARS                                    | 647.078  |        |      |      |         | 647.078  |
| 83621789                   | Pensicola Motor Works                     | HOURS                                      | 11.500   |        |      |      |         | 11.500   |
|                            |                                           | DOLLARS                                    | 184.345  |        |      |      |         | 184.345  |
| DEPARTME                   | NT 01300 TOTALS                           | TOTAL HOURS                                | 142.38   | 2.62   | 0.00 | 0.00 |         | 145.00   |
|                            |                                           | TOTAL DOLLARS                              | 2232.32  | 60.21  | 0.00 | 0.00 | 427.92  | 2720.45  |
|                            | GRAND TOTALS                              | TOTAL HOURS                                | 142.38   | 2.62   | 0.00 | 0.00 |         | 145.00   |
|                            |                                           | TOTAL DOLLARS                              | 2232.32  | 60.21  | 0.00 | 0.00 | 427.92  | 2720.45  |

The Wage Distribution Report is similar to the Labor Distribution Report in that it summarizes total time by up to eight groupings of distribution. However, the Wage Distribution Report also shows dollars spent. Also, employees may have multiple wages per job or any user defined level. The system allows you to change wages mid-pay period. In addition, you can also select the hierarchy order in which you want the totals to be reported. The two reports shown represent two groupings (employee/job and department/job). Miscellaneous dollar expenditures are also reported \* Step, operation, and tasks available with optional Job Costing module

\*\* Department and Job only

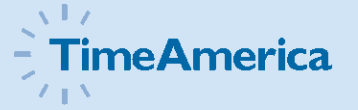

\* Step, operation, and tasks available with optional Job Costing module

\*\* Department and Job only

#### Actual vs. Budgeted Wage Report

|                       | Date range:<br>Ordered by: | 12/01/2008 - 12/31/2008 Your Company Name Code ACTUAL VS BUDGETED WAGE REPORT |                    |                 |      |      |                             | Fr                 | iday 03/12/2008<br>11:49:11<br>Page: 1 |  |
|-----------------------|----------------------------|-------------------------------------------------------------------------------|--------------------|-----------------|------|------|-----------------------------|--------------------|----------------------------------------|--|
|                       | JOB                        |                                                                               |                    |                 |      |      | ACTUAL                      | BUDGETED           | ACTUAL VS                              |  |
|                       | Code                       | Name                                                                          | REG                | OT1             | OT2  | ОТ3  | TOTAL                       | TOTAL              | BUDGETED                               |  |
|                       | 00001100                   | Manhattan Auto                                                                |                    |                 |      |      |                             |                    |                                        |  |
| Over hudget           |                            | HOURS<br>DOLLARS                                                              | 71.783<br>1109.448 | 3.583<br>82.453 |      |      | 75 <u>.</u> 366<br>1191.900 | 72.000<br>1100.000 | ( 3.367)<br>( 91.900)                  |  |
| nours appear in       | 29718526                   | Tempe Car Company                                                             |                    |                 |      |      |                             |                    |                                        |  |
| parentheses           |                            | HOURS                                                                         | 11.433             |                 |      |      | 11.433                      | 12.000             | 0.567                                  |  |
|                       |                            | DOLLARS                                                                       | 179.470            |                 |      |      | 179.470                     | 200.000            | 20.530                                 |  |
|                       | 33683822                   | Motor City                                                                    |                    |                 |      |      |                             |                    |                                        |  |
|                       |                            | HOURS                                                                         | 43.850             | 3.500           |      |      | 47.350                      | 50.000             | 2.650                                  |  |
|                       |                            | DOLLARS                                                                       | 700.512            | 80.535          |      |      | 781.047                     | 700.000            | ( 81.047)                              |  |
|                       | 74328931                   | Cars-R-Us                                                                     |                    |                 |      |      |                             |                    |                                        |  |
|                       |                            | HOURS                                                                         | 3.617              |                 |      |      | 3,617                       | 5,000              | 1,383                                  |  |
|                       |                            | DOLLARS                                                                       | 55.480             |                 |      |      | 55,480                      | 100.000            | 44.520                                 |  |
| Totals by             | ▶ 83621789                 | Pensicola Motor Works                                                         |                    |                 |      |      |                             |                    |                                        |  |
| department,           |                            | HOURS                                                                         | 19.117             |                 |      |      | 19.117                      | 20.000             | 0.883                                  |  |
| operation,<br>or task |                            | DOLLARS                                                                       | 301.185            |                 |      |      | 301.185                     | 320.000            | 18.815                                 |  |
|                       |                            | TOTAL HOURS<br>TOTAL DOLLARS                                                  | 149.80<br>2346.09  | 7.08<br>162.99  | 0.00 | 0.00 | 156.88<br>2509.08           | 159.00<br>2420.00  | 2.12<br>( 89.08)                       |  |

Budgeted hours and wages are calculated from costs you input

This valuable management tool compares budgeted hours and wages with those that were actually worked. In addition, this report can also compare scheduled work times. The Actual vs Budgeted Wage Report can show you the individual employee detail, so you can compare the efficiency of employees working on the same task. By breaking out time by regular and three different overtimes, the system gives you a concise illustration of where your time/dollars are being squandered. By using the Forecasting feature of the software, the system can be used to project budgets and anticipate cost overruns. This report can be run by pay period or over any special time frame.

TA100 PRO\* GENESIS

#### 

# GENESIS

#### Piece Wage Report

| Date range: 01/0<br>Grouped by: Tas                         | 04/2008 - 01/10/2008<br>k,Employee | Your Company Nam                                                 | Your Company Name Friday 0 PIECE WAGE REPORT |                                           |          |                                                  |  |  |
|-------------------------------------------------------------|------------------------------------|------------------------------------------------------------------|----------------------------------------------|-------------------------------------------|----------|--------------------------------------------------|--|--|
|                                                             |                                    |                                                                  | ۸۵                                           | contod                                    | Pa       | iected                                           |  |  |
|                                                             |                                    | TIME                                                             | Quantity                                     | Total Rate                                | Quantity | Total Rate                                       |  |  |
| 000023987308443                                             | Water Pump                         |                                                                  |                                              |                                           |          |                                                  |  |  |
| 035672                                                      | Dittfurth,Frank                    | 83.85                                                            | 125                                          | 62.50                                     | 2        | 1.00                                             |  |  |
| 037071                                                      | Johnson,Carl                       | 5.05                                                             | 12                                           | 6.00                                      | 0        | 0.00                                             |  |  |
| 037500                                                      | Johnson,Arthur                     | 84.50                                                            | 156                                          | 78.00                                     | 6        | 3.00                                             |  |  |
| 038150                                                      | Wall,Cecelia                       | 73.80                                                            | 112                                          | 56.00                                     | 3        | 1.50                                             |  |  |
| 038382                                                      | Martinez,Rosa                      | 80.00                                                            | 98                                           | 49.00                                     | 2        | 1.00                                             |  |  |
| т                                                           | ASK 000023987308443 TOTALS         | 327.20                                                           | 503                                          | 251.50                                    | 13       | 6.50                                             |  |  |
| • 000033231241123                                           | Heater Core                        |                                                                  |                                              |                                           |          |                                                  |  |  |
| 036594                                                      | Newbury,Darrell                    | 87.08                                                            | 36                                           | 90.00                                     | 1        | 2.50                                             |  |  |
| 037071                                                      | Johnson,Carl                       | 71.87                                                            | 34                                           | 85.00                                     | 1        | 2.50                                             |  |  |
| Т                                                           | ASK 000033231241123 TOTALS         | 158.95                                                           | 70                                           | 175.00                                    | 2        | 5.00                                             |  |  |
|                                                             | GRAND TO                           | <b>TALS</b> 486.15                                               | 573                                          | 426.50                                    | 15       | 11.50                                            |  |  |
|                                                             |                                    |                                                                  |                                              | Ī                                         |          |                                                  |  |  |
|                                                             |                                    |                                                                  |                                              |                                           |          |                                                  |  |  |
| oloyees may have<br>Itiple piece routes<br>department, job, |                                    | Time spent to produce<br>the accepted and<br>rejected quantities | To<br>earne<br>are                           | otal dollars<br>ed per part<br>calculated |          | Rejected or<br>scrap totals may<br>be calculated |  |  |

You pick the order you want to see the report sorted in. Up to 8 different user-defined sort criteria are available.

> The Piece Wage Report assists in the calculation of piece work payroll. Quantitiy produced, accepted and rejected as well as total dollars earned by employee, job, step, operation,

or task. In addition, GENESIS PRO/SQL tracks rejected or scrap quantities that can be compared against good parts produced to report efficiencies.

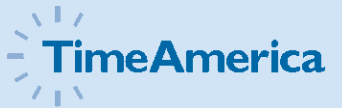

GENESIS

\* Requires the Job Costing Module

You pick the order you want the report sorted in. Up to 8 different user-defined sort criteria are available.

#### **Quantity Report**

| Date range: 01/04/200<br>Grouped by: Department | 8 - 01/10/2008<br>nt,Job,Task | Υοι<br><b>Q</b> Ι | Ir Company Name       |                      |                      |         | Friday 01/16/2<br>16:57<br>Pag |
|-------------------------------------------------|-------------------------------|-------------------|-----------------------|----------------------|----------------------|---------|--------------------------------|
|                                                 |                               |                   | TIME                  | Accepted<br>Quantity | Rejected<br>Quantity | Average |                                |
| 01300                                           | Manufacturing                 |                   |                       |                      |                      |         | -                              |
| 00001100                                        | Manhattan Auto                |                   |                       |                      |                      |         |                                |
| 000023987308443                                 | Water Pump                    |                   | 116.88                | 112                  | 3                    | 0.96    |                                |
| 000033231241123                                 | Heater Core                   |                   | 64.57                 | 36                   | 1                    | 0.56    |                                |
| JOB 00001100 TOTA                               | LS                            |                   | 181.45                | 148                  | 4                    | 0.82    |                                |
| 29718526                                        | Tempe Car Company             |                   |                       |                      |                      |         |                                |
| 000033231241123                                 | Heater Core                   |                   | 11.43                 | 0                    | 0                    | 0.00    |                                |
| JOB 29718526 TOTA                               | LS                            |                   | 11.43                 | 0                    | 0                    | 0.00    |                                |
| 33683822                                        | Motor City                    |                   |                       |                      |                      |         |                                |
| 000023987308443                                 | Water Pump                    |                   | 5.05                  | 12                   | 0                    | 2.38    |                                |
| 000033231241123                                 | Heater Core                   |                   | 45.93                 | 34                   | 1                    | 0.74    |                                |
| JOB 33683822 TOTA                               | LS                            |                   | 50.98                 | 46                   | 1                    | 0.90    |                                |
| 74328931                                        | Cars-R-Us                     |                   |                       |                      |                      |         |                                |
| 000023987308443                                 | Water Pump                    |                   | 76.50                 | 156                  | 6                    | 2.04    |                                |
| 000033231241123                                 | Heater Core                   |                   | 3.62                  | 0                    | 0                    | 0.00    |                                |
| JOB 74328931 TOTA                               | LS                            |                   | 80.12                 | 156                  | 6                    | 1.95    |                                |
| 83621789                                        | Pensicola Motor Works         |                   |                       |                      |                      |         |                                |
| 000023987308443                                 | Water Pump                    |                   | 64.00                 | 98                   | 2                    | 1.53    |                                |
| 000033231241123                                 | Heater Core                   |                   | 16.12                 | 0                    | 0                    | 0.00    |                                |
| JOB 83621789 TOTA                               | LS                            |                   | 80.12                 | 98                   | 2                    | 1.22    |                                |
| DEPARTMENT 01300                                | TOTALS                        |                   | 404.10                | 448                  | 13                   | 1.11    |                                |
|                                                 |                               | GRAND TOTALS      | 404.10                | 448                  | 13                   | 1.11    |                                |
|                                                 |                               |                   |                       |                      |                      |         |                                |
|                                                 |                               | <i></i>           |                       | _                    |                      |         |                                |
|                                                 |                               | Shows             | s the time it took to | I wo typ             | bes of quantity      | Avera   | age time to                    |

produce each quantity

produce each item

The Quantity Report measures employee efficiency, detailing by: department, job, step, operation, task, shift, and pay category — elapsed time, quantity, total, accepted and rejected.

#### Index

#### **GENESIS PRO/SQL**

Absence and Missing Punch Report – 19 Actual vs Budgeted Wage Report - 17 Actual vs Budgeted Wage Report (Job Costing) - 36 Alternate Time Card Report – 3 Annual Attendance Code Report – 11 Approaching Overtime Report - 14 Attendance Code Report – 9 Attendance Count Report – 10 Badge Generator Report – 18 Category Summary Report – 7 Daily Exceptions Report – 22 Department Summary Report - 5 Department Wage Report - 28 Employee Attendance Detail Report – 12 Employee Attendance Notice Report - 13 Employee Benefits Report – 16 Employee Job Cost List – 33 Employee Wage Report - 27 Group Wage Report – 29 Hours Exceptions Reports - 21 Individual Schedule Report - 23 Job Cost List – 32 Labor Distribution Report - 34 Multiple Schedule Report – 26 Overtime Hours Exceptions Report - 20 Piece Wage Report - 37 Quantity Report - 38 Seniority Report - 15 Shift Coverage Report – 24 Shift Summary Report – 6 Time Card Report - 2 Wage Distribution Report – 35 Weekly Hours Report - 4 Who's In/Not In Report - 8 Who's Scheduled Report - 25

#### TA100 PRO

Absence and Missing Punch Report - 19 Actual vs Budgeted Wage Report - 17 Actual vs Budgeted Wage Report (Job Costing) - 36 Alternate Time Card Report - 3 Annual Attendance Code Report - 11 Approaching Overtime Report - 14 Attendance Code Report – 9 Attendance Count Report – 10 Category Summary Report – 7 Department Summary Report - 5 Department Wage Report - 28 Employee Benefits Report - 16 Employee Job Cost List – 33 Employee Wage Report - 27 Group Wage Report – 29 Hours Exceptions Reports - 21 Individual Schedule Report – 23 Job Cost List - 32 Labor Distribution Report - 34 Overtime Hours Exceptions Report - 20 Seniority Report – 15 Shift Coverage Report - 24 Shift Summary Report – 6 Time Card Report – 2 Wage Distribution Report – 35 Weekly Hours Report - 4 Who's In/Not In Report - 8 Who's Scheduled Report - 25